## 南方 CASS6.1 成图软件学习使用地籍和 宗地图绘制

数字测绘成图软件南方 CASS 6.1 的学习和使用(地籍图和宗地图绘制)

操作步骤:

1、将 CASS6.1 软件解压缩,然后安装双击文件夹里的 Setup 安装文件,安装 CASS6.1,然后进入 CASS6.1 解密文件夹,双击 Setup 安装解密文件。

2、启动 CASS6.1。可以通过双击桌面上的 CASS6.1 图标, 启动 CASS。

3、将地籍测量实验数据文件复制到桌面。

打开文件夹如下图所示:

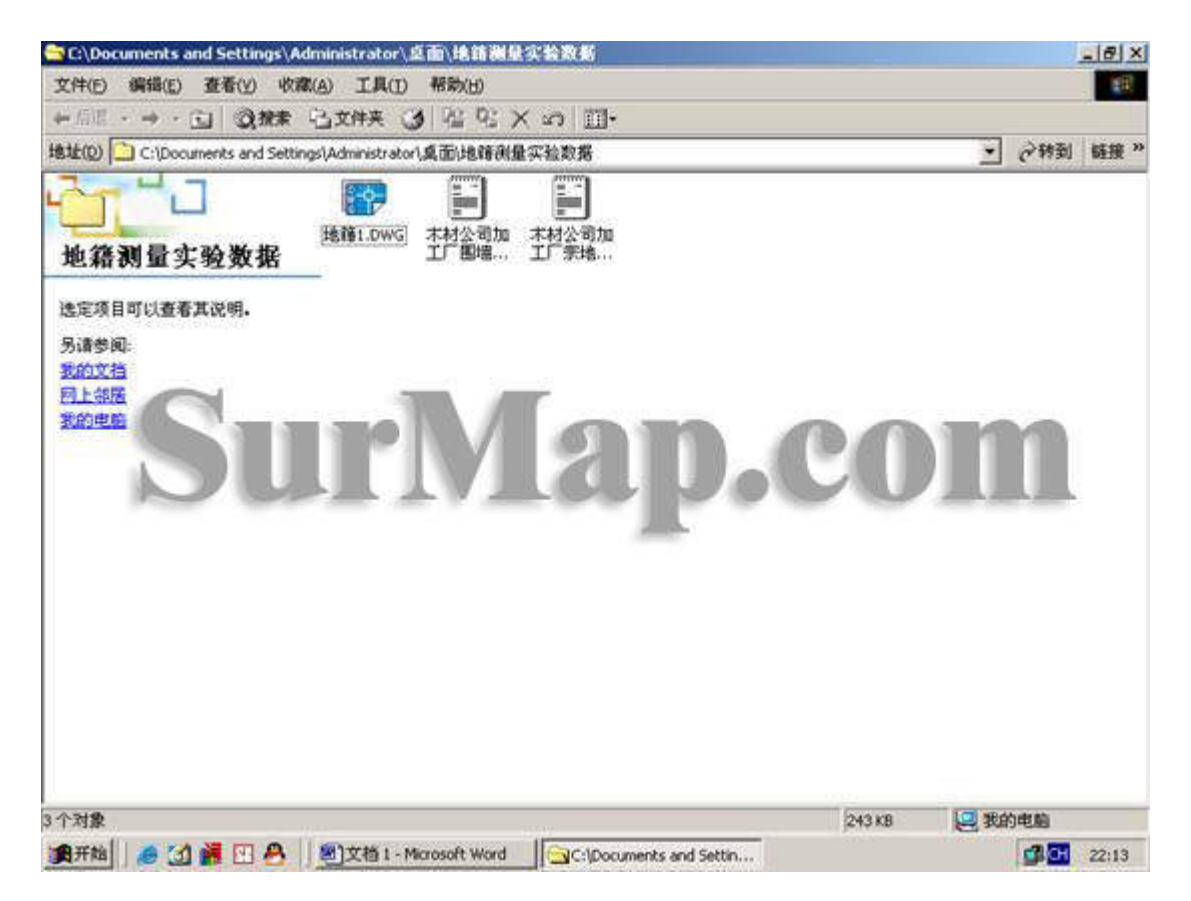

利用 CASS6.1 绘制宗地图。

步骤1、打开CASS6.1软件。如下图所示:

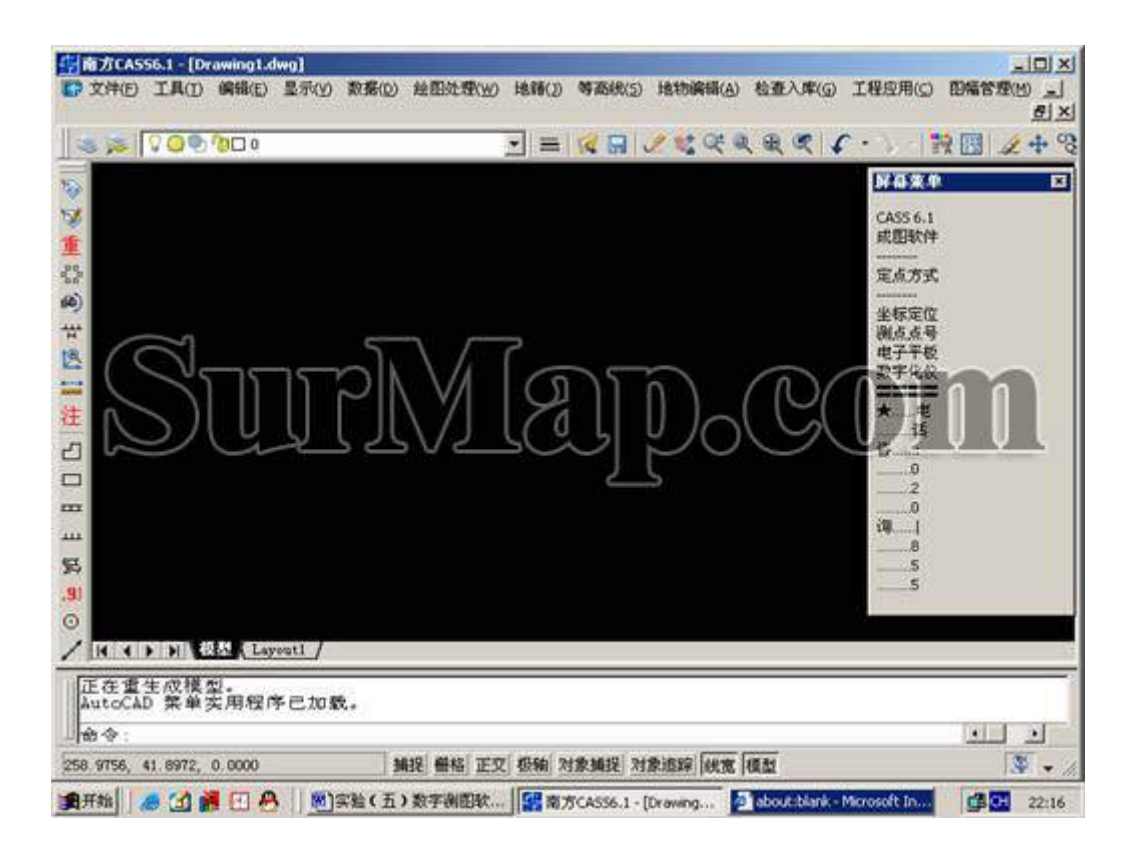

2、界址点数据展点。点击绘图处理菜单->展野外测点点位命令,如下图。

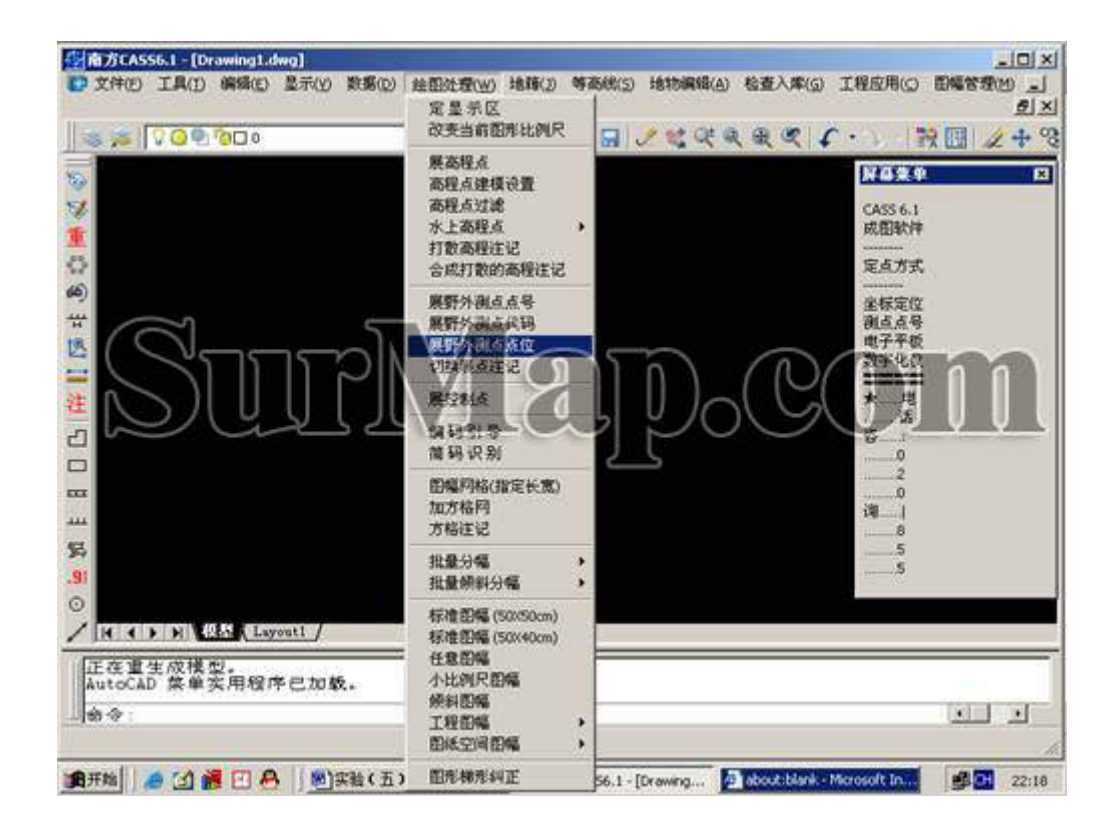

在打开的对话框中,选择已经复制到桌面的地籍测量实验数据文件夹,选择木材公司加工厂宗地图界址点数据1文件。如下图:

|                                         | <u>n</u>                                                                                            | Y                                               | = 🔀 🖬 🥒                               | र द                                   | 4.8.9                              | 18 . 3 : 18                    | 201 2+ |
|-----------------------------------------|----------------------------------------------------------------------------------------------------|-------------------------------------------------|---------------------------------------|---------------------------------------|------------------------------------|--------------------------------|--------|
|                                         |                                                                                                    |                                                 |                                       |                                       |                                    | CASS 6.1                       |        |
|                                         | 输入坐标数据                                                                                              | 文件名                                             |                                       |                                       |                                    | (1973)-2+<br>? X               | di l   |
|                                         | 查找范围(I):                                                                                            | 🔄 地路测量实验数                                       |                                       | 4 E                                   | oʻ 🗉 -                             | ्रात्राद्या                    |        |
|                                         | 国本村公司加                                                                                              | 0丁厂用油和用屋数据1                                     | dat                                   |                                       |                                    | -                              |        |
|                                         | 日本村公司加                                                                                              | 0工厂学地图界社点数系                                     | 1.dat                                 |                                       |                                    |                                |        |
|                                         |                                                                                                    |                                                 |                                       |                                       |                                    |                                |        |
|                                         |                                                                                                    |                                                 |                                       |                                       |                                    |                                |        |
|                                         |                                                                                                    |                                                 |                                       |                                       |                                    |                                |        |
|                                         |                                                                                                    |                                                 |                                       |                                       |                                    |                                |        |
|                                         | 文件名 (8):                                                                                            | 末村公司加工厂来地                                       | 图界社点数据1 da                            |                                       | 打开(0)                              | ľ                              |        |
|                                         | 文件名(g):<br>文件类型(g):                                                                                 | 木村公司加工厂来地                                       | 图界址点数据1 da                            |                                       | 打开(1)<br>影响                        | I                              |        |
|                                         | 文件名 (g):<br>文件英型 (g):                                                                               | 木村公司加工厂来地<br> * dat                             | 图界社点数据1 da                            |                                       | 打开(1)<br>取消                        | 1                              |        |
|                                         | 文件名 (g):<br>文件类型 (g):                                                                               | 木村公司加工厂来地<br> * dat                             | 图界址点数据1 8。<br>                        |                                       | 打开 @)<br>取消<br>找文件 @)              |                                |        |
|                                         | 文件名 (g):<br>文件英型 (g):                                                                               | 木村公司加工厂来地<br> ▼ dat                             | 图界社高数据1 da<br>定位(L)                   |                                       | 打开 @)<br>取消<br>线文件 @)              |                                |        |
|                                         | 文件名 (g):<br>文件类型 (g):<br>文件类型 (g):                                                                  | 木村公司加工厂来地<br> * dat                             | 图界址点数据1 d。<br>定位(L)                   |                                       | 打开 @)<br>取消<br>线文件 @)              |                                |        |
| [▲]▲]▶] ▶] ▲(▲)▲(□<br>?/生成(Ĕ)/設置(S      | 文件名 (g):<br>文件类型 (g):<br>文件类型 (g):                                                                  | 木村公司加工厂来地<br> ▼. dat<br>(0月)/关(0FF)/额           | 图界址点数据1 d。<br>                        | · [<br>] 查                            | 打开 (Q)<br>取消<br>找文件 (Q)            | <br> <br> <br>(P)/凍结(          |        |
| ■ ● ● ● ● ● ● ● ● ● ● ● ● ● ● ● ● ● ● ● | 文件名 (g):<br>文件类型 (g):<br>(g):<br>(g):<br>(h):<br>(h):<br>(h):<br>(h):<br>(h):<br>(h):<br>(h):<br>(h | 木村公司加工厂来地<br> * dat<br>(ON)/关(OFF)/額<br>(恣(à)]: | 图界址点数据1 d。<br>定位 (L)<br>色 (C)/ 线型 (L) | · · · · · · · · · · · · · · · · · · · | 打开 @)<br>取消<br>线文件 @)<br>(LV)/打 EP | <br> <br>(P) <sup>,/</sup> 陈锸( |        |

3、点击打开,将界址点点位展到软件中。如下图:

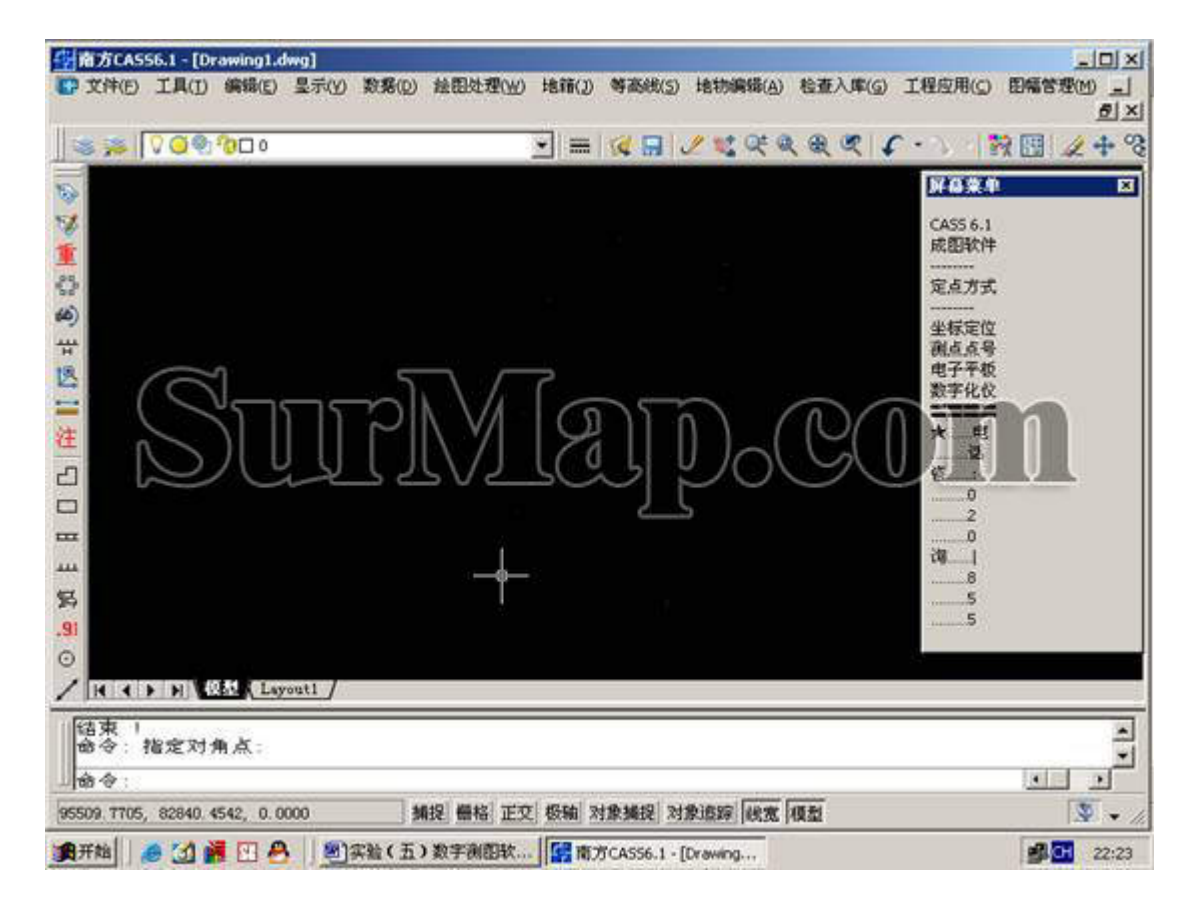

<sup>4、</sup>展点号。点击绘图处理菜单->展野外测点点号命令,如下图。

| ▶ 文件(E) 工具(E) 編輯(E) 显示(Y) 数据(D) | 绘图处理(W) 地籍(J)<br>定显示区<br>改变当前图形比例尺                                                                                                    | 等态统(5) | 地物编辑(A) | 检查入库(G) | 1程应用() 即幅管理() 」                                                                        |
|---------------------------------|----------------------------------------------------------------------------------------------------|--------|---------|---------|----------------------------------------------------------------------------------------|
|                                 | 展高程点<br>高程点建模设置<br>高程点过滤<br>水上高程点<br>打散高程注记<br>合成打散的高程注记<br>合成打散的高程注记<br>展野外测点代码<br>展野外测点点点位<br>切换展点注记<br>展控制点<br>编码引导<br>简码识别<br>图幅网络(指定长宽)<br>加方格网<br>方格注记 |        |         |         | ¥4条集     ×       CASS 6.1     成图软件       定点方式     ···································· |
| .91                             | 批量分幅<br>批量倾斜分幅                                                                                                    | 1      |         |         |                                                                                        |
| V H A D N Layout1               | 标准图幅 (50X50cm)<br>标准图幅 (50X40cm)                                                                                                    |        |         |         |                                                                                        |
| 结束!<br>命令:指定对角点:<br>            | 任意問編<br>小比例尺開幅<br>倾斜閉幅<br>工程即幅<br>图纸空间图幅                                                                                                    | ;      |         |         | ×<br>×<br>×                                                                            |

同样在打开的对话框中,选择已经复制到桌面的地籍测量实验数据文件夹,选择木材公司加工厂宗地图界址点数据1文件。

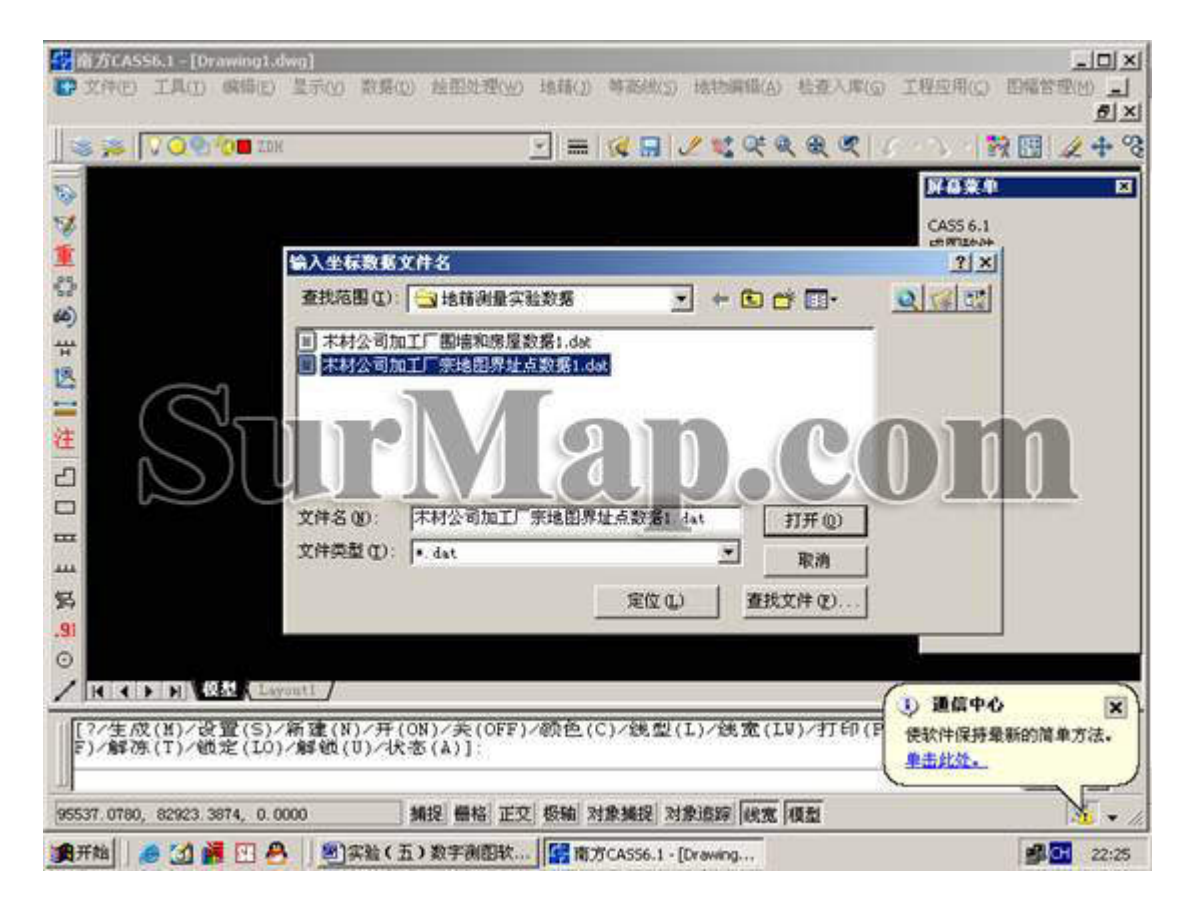

| ☆南方CASS    | 56.1 - [Dr | awing1.d | lwg]   |                |          |           |               |                  |         |                        | _IO ×     |
|------------|------------|----------|--------|----------------|----------|-----------|---------------|------------------|---------|------------------------|-----------|
| CP 文件(E)   | IAD        | 編辑(E)    | 显示(Y)  | 款務( <u>D</u> ) | 绘图处理(W)  | 地箱(1)     | 等函线(5)        | 地物調鑽( <u>A</u> ) | 检查入库(G) | 工程应用( <u>C</u> )       | 田福管理(1) _ |
| 87         | 000        | 000      |        |                |          | • =       | 1 🖬 🖬         | 🖉 😻 વર્લ લ       |         | · · > ·   *            | 2 1 2 + % |
| 1          |            |          |        |                |          |           |               |                  |         | FORT                   | ×         |
| 1          |            |          |        |                |          |           |               |                  |         | CASS 6.1               |           |
| 重          |            |          |        |                |          |           |               |                  |         | 成图软件                   |           |
| 62         |            |          |        |                |          |           |               |                  |         | 定点方式                   |           |
| (4)        |            |          |        |                |          |           |               |                  |         | 坐标定位                   |           |
| +++        |            |          |        |                |          |           |               |                  |         | 测点点号<br>由子平板           |           |
| 1          |            |          |        |                |          |           | Ť             |                  |         | 数字化仪                   |           |
| 洋          |            |          |        |                |          |           |               |                  |         | ★电                     |           |
|            |            |          |        |                |          |           |               |                  |         | 话                      |           |
|            |            |          |        |                |          |           |               |                  |         |                        |           |
|            |            |          |        |                |          |           |               |                  |         |                        |           |
| ***        |            |          |        |                |          |           |               |                  |         | 词                      |           |
| 妈          |            |          |        |                |          |           |               |                  |         | 5                      |           |
| .91        |            |          |        |                |          |           |               |                  |         |                        |           |
| 0          |            |          |        |                |          |           |               | Ø                |         |                        |           |
| / 14 4 1   |            | Lay Lay  | out1 / |                |          |           |               |                  | (       | <b>① 通信中心</b>          | ×         |
| 命令:<br>结束  |            |          |        |                |          |           |               |                  |         | 使软件保持雪<br><u>单击此处。</u> | 断的简单方法。   |
| 95533 9749 | 82881 0    | 974 0.0  | 000    |                | 19 編8 元の | F #5-56 3 | 19 18 19 1 34 | \$1692 Her       | (6.2%)  | <b>`</b>               | V         |
| ●开始        | e (1) e    | I I I P  | 1 812  | に<br>111 (五)   | 教宇創創社.   |           | RCA556.1 -1   | Drawing          | are and |                        | 22:25     |

5、绘制界址点和界址线。点击屏幕右侧屏幕菜单的坐标定位,如下图,

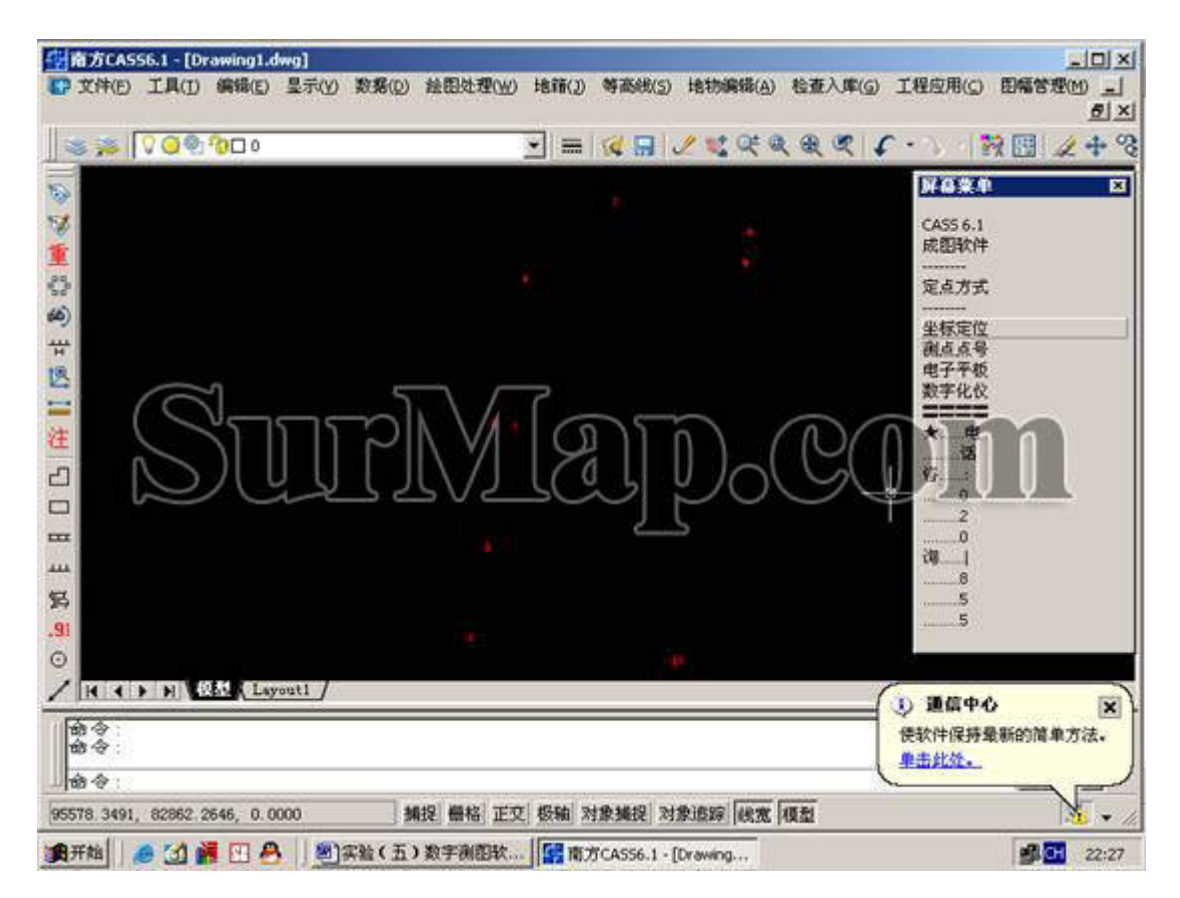

这时变为如下图:

| 南方CASS6.1 - [Drawing1.ds<br>文件(F) 工具(T) 編録(E) | wg]<br>显示(V) 数核(D) 按用处理(W) | 法籍(3) 等系统(5) | 接轨编辑(A) 检查入库(G                                                                                                    | <br>                       |
|-----------------------------------------------|----------------------------|--------------|----------------------------------------------------------------------------------------------------|----------------------------|
|                                               | 2,0                        |              | The operation of the second second se | <u></u>                    |
| S 😹 🔽 😋 🖗 🖾 o                                 |                            |              | <u>∕ ∜</u> Q Q Q Q .                                                                                                    | 🕻 • 🔪 🛛 🕅 🖾 🕂 °            |
| *                                             |                            |              |                                                                                                    | 好高業中 🗵                     |
| 2                                             |                            |              |                                                                                                    | CASS坐标                     |
| É .                                           |                            |              |                                                                                                    | *****                      |
| 2                                             |                            |              |                                                                                                    | 控制点                        |
|                                               |                            |              |                                                                                                    | 地種信息<br>居民地                |
|                                               |                            |              |                                                                                                    | 独立地物<br>立语动体               |
|                                               |                            |              |                                                                                                    | 营线设施                       |
|                                               |                            |              |                                                                                                    | 水系或陋<br>地貌土质               |
|                                               |                            |              |                                                                                                    | 植被圈林                       |
|                                               |                            |              |                                                                                                    | 05 27 105                  |
| -                                             |                            |              |                                                                                                    | 设置图层                       |
| 4                                             |                            |              |                                                                                                    | 捕捉方式                       |
| 5                                             |                            |              |                                                                                                    | 里形复制                       |
| 0                                             |                            |              |                                                                                                    | 自由续接                       |
|                                               |                            |              |                                                                                                    |                            |
| IN A D DI COLLANCE Laye                       | out1_/                     |              |                                                                                                    | <ol> <li>通信中心 家</li> </ol> |
| 命令:<br>命令:                                    |                            |              |                                                                                                    | 使软件保持最新的简单方法。<br>单击此处。     |
| 命令:                                           | generate generate prove    |              |                                                                                                    |                            |
| 5552.8339, 82843.6533, 0.00                   | 00 捕捉 層格 正交                | E 极轴 对象捕捉 对  | 象遺跡   线宽   模型                                                                                                    | M +                        |

点击屏幕菜单的地籍信息

| And a second                 |           |         | C S S S S | व्य म | Max*                                                                                                    |
|------------------------------|-----------|---------|-----------|-------|----------------------------------------------------------------------------------------------------|
| 界社相关 界社相关 原玩使 而這 使           | #9<br>    | 214 Num | 曲成线       |       | CASS坐标<br>文字注记<br>控制点<br>场错信息<br>居民地<br>神守途轨                                                                                                    |
| Su                           | rM        |         | Do(       | B(    | 2<br>重<br>改<br>重<br>改<br>施<br>管<br>然<br>改<br>施<br>管<br>然<br>改<br>施<br>下<br>秋<br>辺<br>施<br>で<br>然<br>心<br>施<br>下<br>秋<br>辺<br>施<br>下<br>秋<br>辺<br>施<br>下<br>秋<br>辺<br>施<br>水<br>来<br>沙<br>施<br>水<br>来<br>沙<br>福<br>大<br>新<br>日<br>新<br>本<br>天<br>沙<br>福<br>大<br>新<br>日<br>新<br>本<br>二<br>の<br>新<br>大<br>一<br>の<br>新<br>大<br>一<br>の<br>の<br>の<br>、<br>の<br>一<br>の<br>の<br>、<br>の<br>の<br>の<br>、<br>の<br>の<br>の<br>の<br>の<br>の<br>の<br>の<br>の<br>の<br>の<br>の<br>の |
| ( ( ) ) <u>RES</u> Leyoutl / | -81(2) 74 | 100     | 確定        | R)    | 捕捉方式<br>量質定点<br>图形发射<br>自由烘接<br>通信中心                                                                                                    |

选择界址线符号,点击确定。

| ≥ ≫   V Q № 000 | 即社行大教育                   | 1     | <u></u> | 魚魚 4 |                                                                                                    |
|-----------------|--------------------------|-------|---------|------|----------------------------------------------------------------------------------------------------|
|                 | <u>界址就</u><br>街道线<br>街坊线 | 界並提   |         |      | 2 (45)呈移<br>文字注记<br>控制点<br>地緒信息<br>居民地<br>独立设施<br>管紙设施<br>水系設置<br>一般<br>型<br>一般<br>型<br>一般<br>型<br>一般<br>型<br>一般<br>型<br>一般<br>一般<br>一般<br>一般<br>一般<br>一般<br>一般<br>一般<br>一般<br>一般 |
|                 | 上一祖(注)                   | T-HQ) | 確定      | Rifi | 推算定点<br>图形复制<br>自由续接<br>使软件保持最新的简单方法。<br>单击此处。                                                                                                    |

将鼠标放到对象捕捉上,点击右键,

选择设置选项,在弹出的对话框中,选择如图所示的选项。点击确定。这时鼠标具备了捕捉功能。可以自动捕捉点。

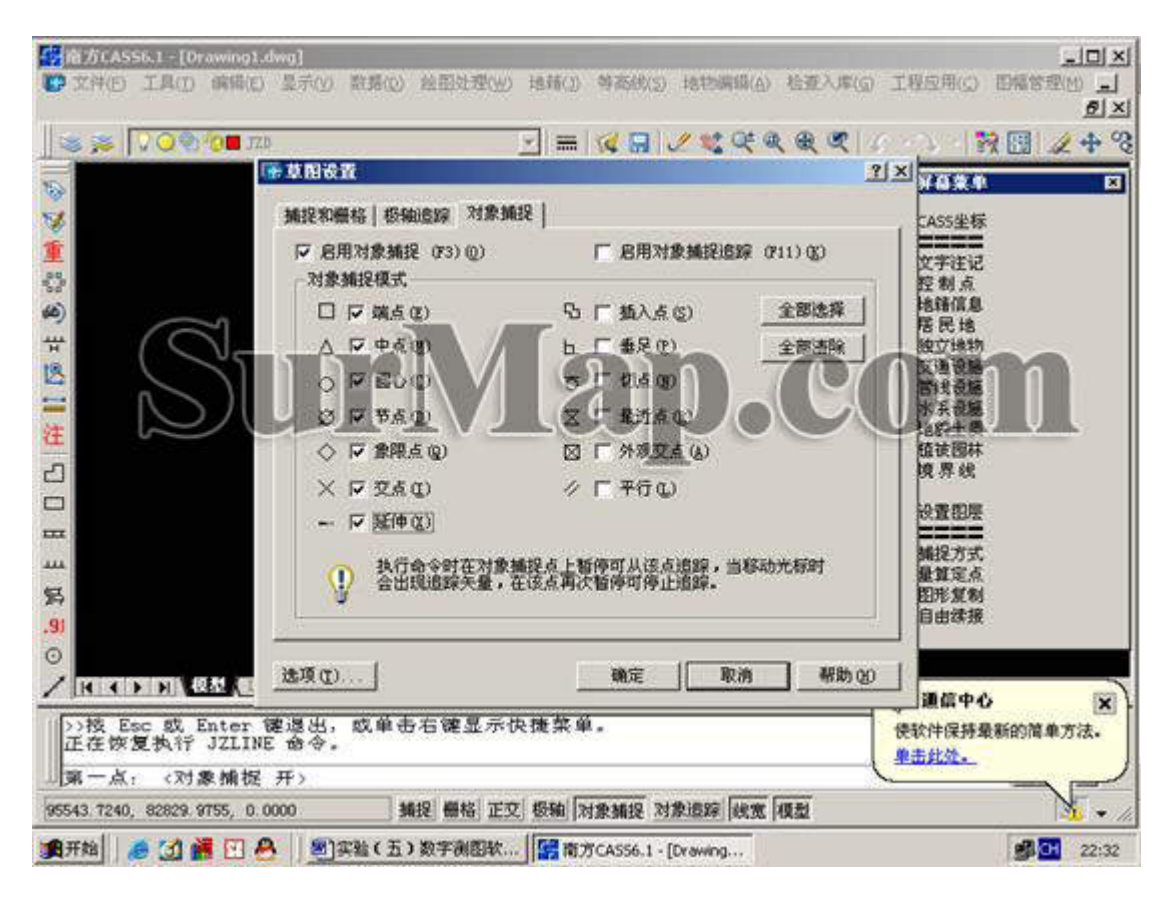

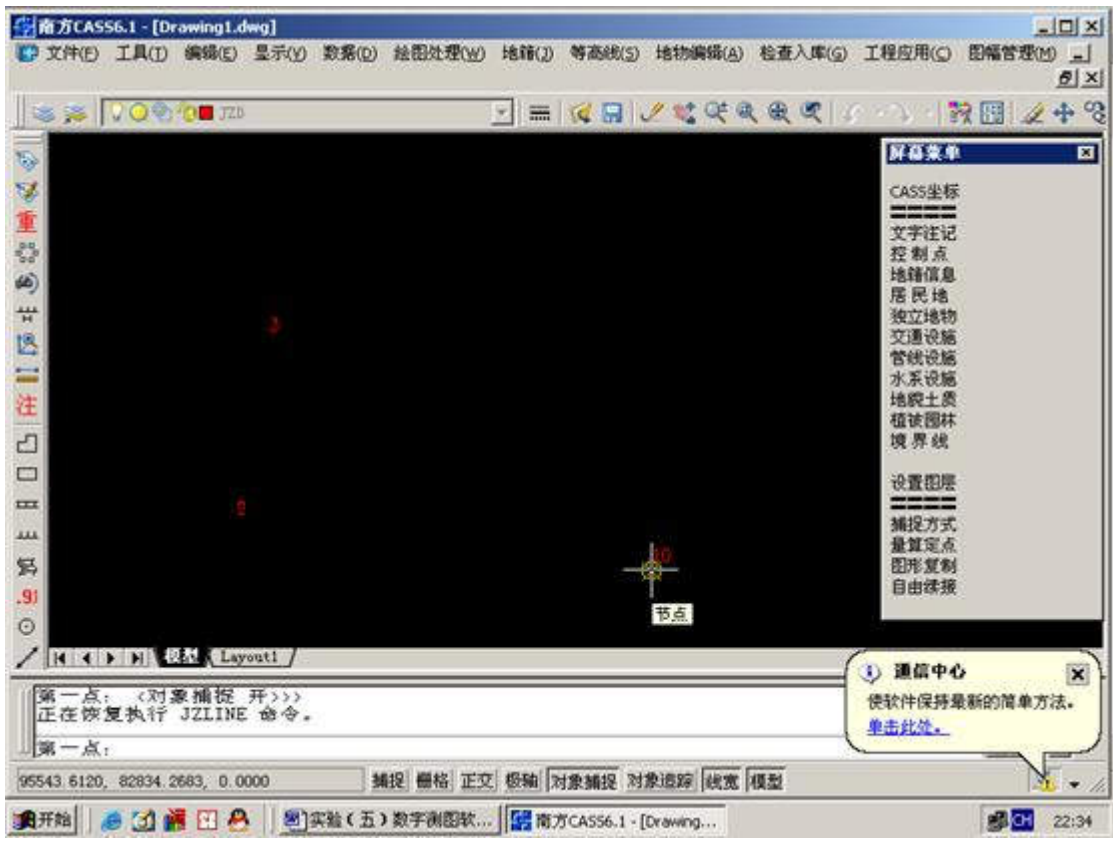

按顺序将 1、2、3、4——10 个界址点顺序连接,当点击到 10 号界址点时,在 CASS 下面对话框中输入字母: C,然后按回车,可自动将界址线闭合。

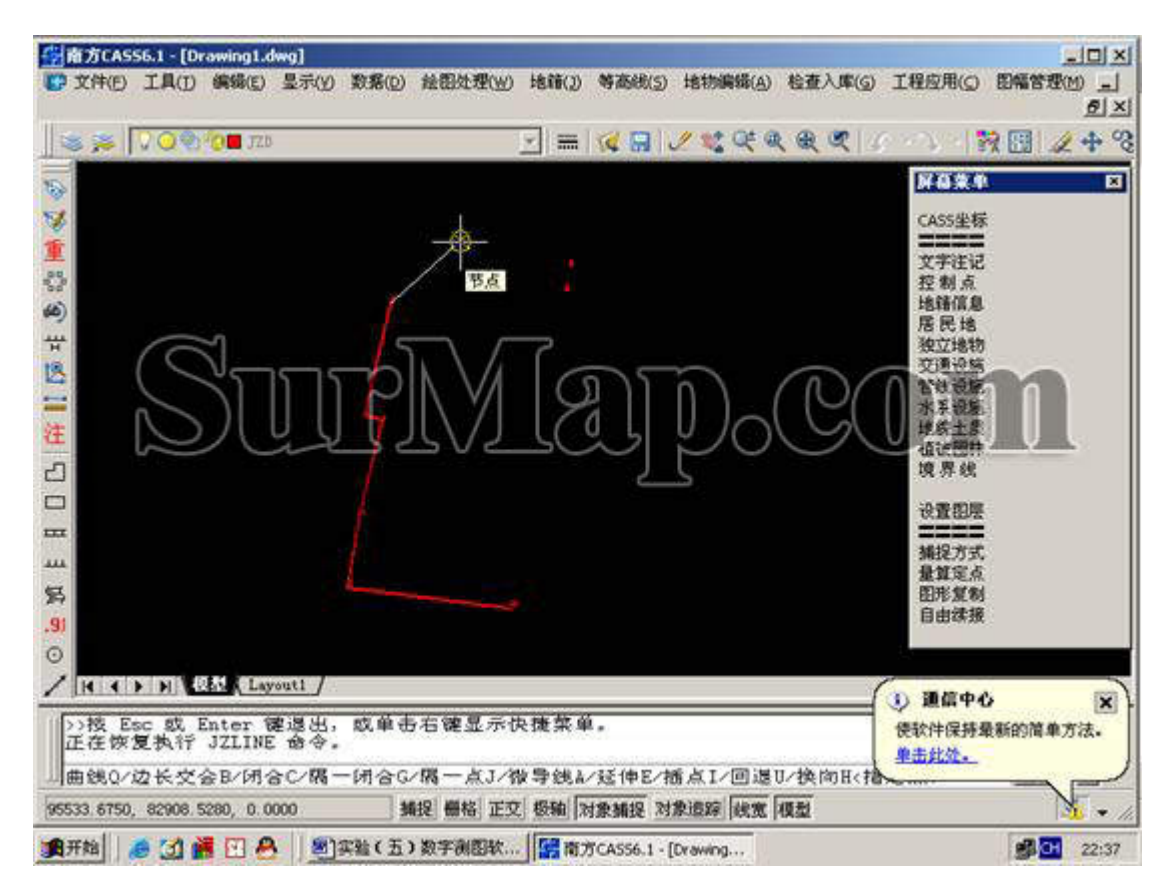

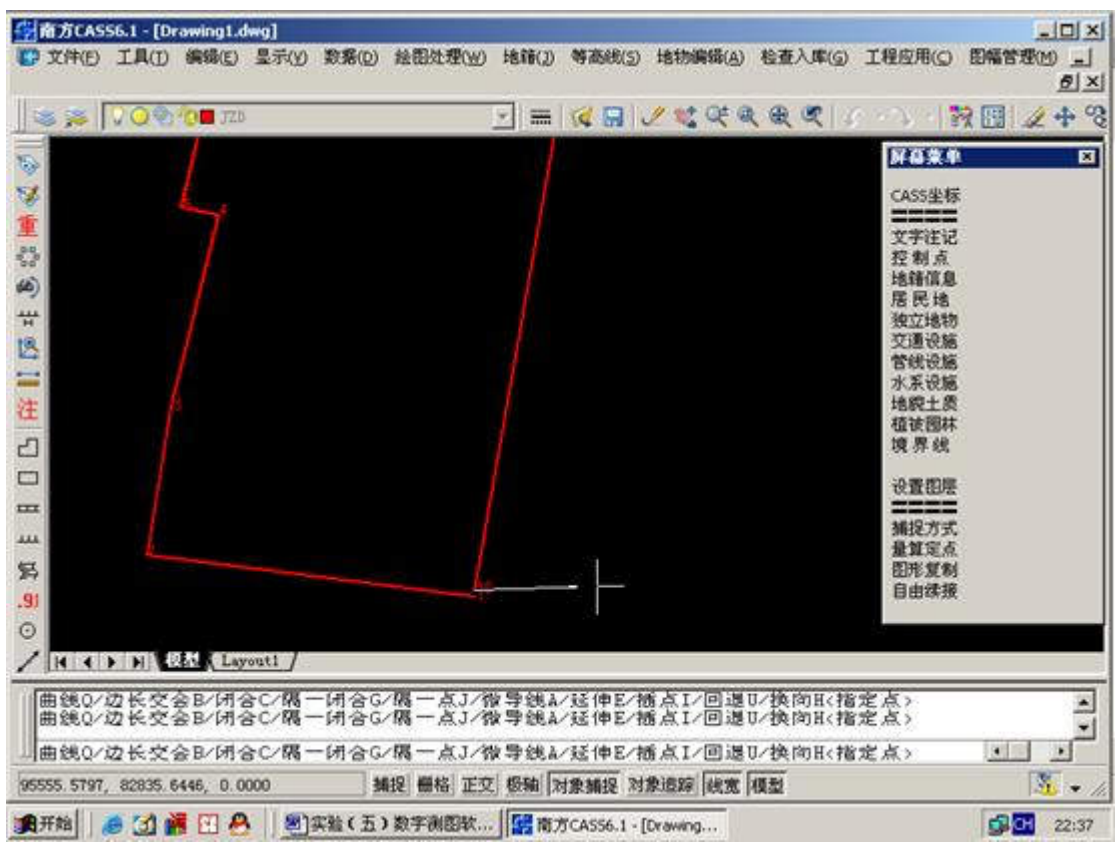

然后如下图:

| <ul> <li>(ASSELT=[Drawing].dwg]</li> <li>(D) 文件(D) 工具(D) 編輯(D) 显示(D) 数</li> </ul> | \$(D) 脸影动理(M) 地球(D)                             | 刺型(2) 指指副组( <u>5</u> ) | 检查入库(g)  | 工程应用(())                                                                            |           |
|-----------------------------------------------------------------------------------|-------------------------------------------------|------------------------|----------|-------------------------------------------------------------------------------------|-----------|
| 🛛 📚 🔽 🔾 📿 🖓 🖓 👘 JZD                                                               | <u> </u>                                        | K                      |          |                                                                                     | 2 - 2 - 2 |
|                                                                                   | 宋地基本服性<br>宗地号: □<br>权利人: □<br>地 类: 251 紫<br>确 定 | 【镇单一住宅用地<br>【 選 出      | ×        | 算確案争<br>CASS坐标<br>文控地居过过线采起<br>展已地设置线采收主题线<br>设设设式工题线<br>设置的<br>地防施施施度<br>机量<br>图目由 |           |
| 曲线0/边长交会B/闭合C/隔一闭                                                                 | 合G/碼一点J/微导线A                                    | /延伸E/捕点I/回退I           | レ換向取精    | 定点>                                                                                 |           |
| 曲鏡0/边长交会12/闭合C/隔一日                                                                | 合G/隔一点J/微导巍&                                    | /延伸的/播点1/回邊1           | 1/换向11/指 | 定点)c                                                                                |           |
| 95574.3218, 82830.1399, 0.0000                                                    | <b>新投 冊格 正文 授釉</b> [7                           | 対象捕捉 对象遗踪 截宽           | 模型       |                                                                                     | Ste + 1.  |
| 第开始 🧔 🗿 🕌 🖸 🐣 🛛 🕮 突然                                                              | (五)数字测图软   🔛 南:                                 | 行CASS6.1 - [Drawing    |          |                                                                                     | 22:38     |

## 在对话框中输入如下:

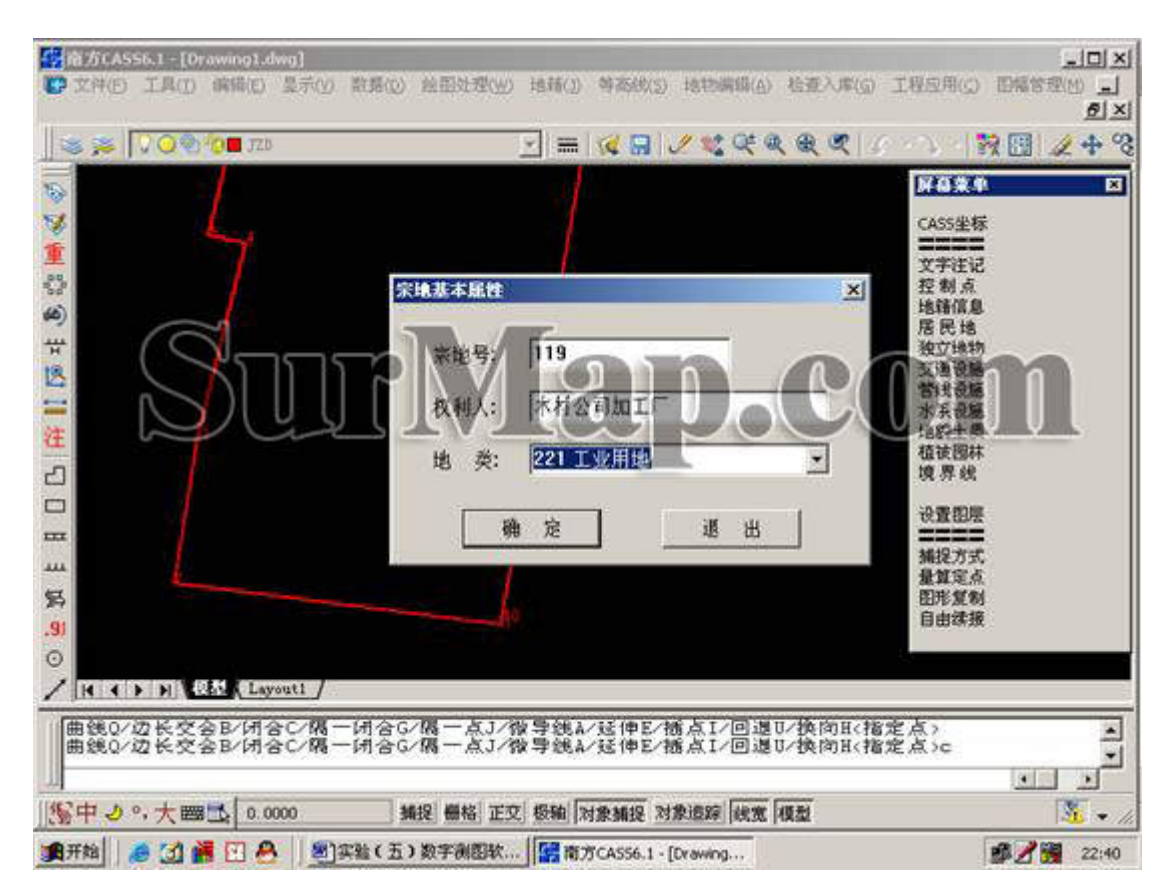

点击确定。

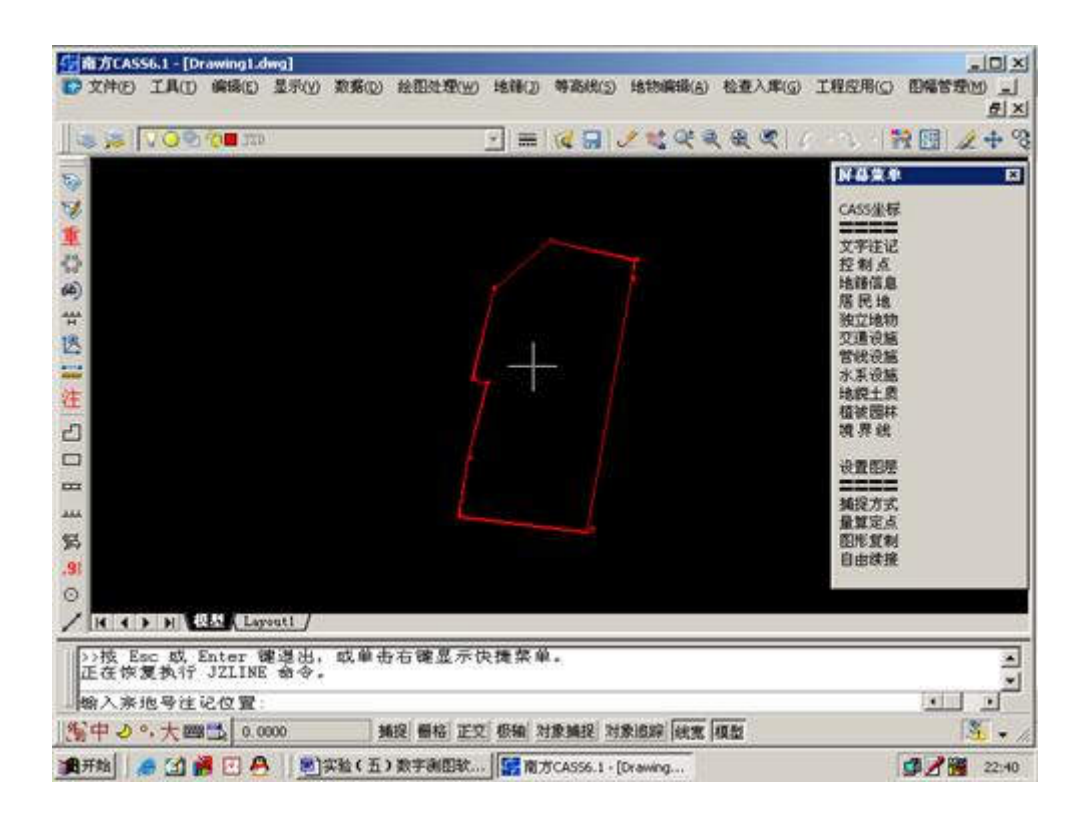

鼠标在界址线中间,一点,即可将注记标注上了。

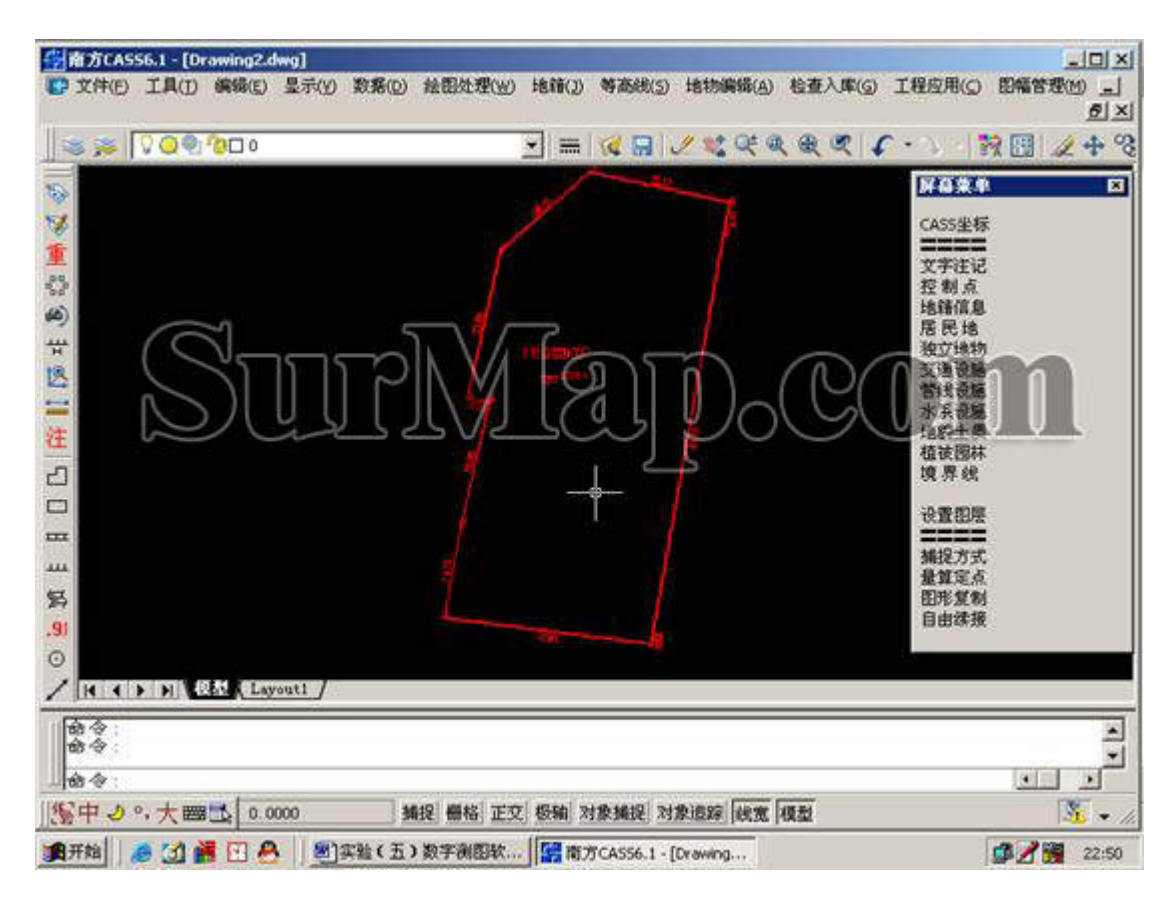

然后同理,将房屋围墙点号展上,如下图操作过程。

| 学育方CASS6.1 - [Drawing2.dwg]                                           |                                                                                                    |                  |                                                                                                    |
|-----------------------------------------------------------------------|----------------------------------------------------------------------------------------------------|------------------|----------------------------------------------------------------------------------------------------|
| ● 文件(E) I具(D) 編編(E) 显示(D) 数据(D)                                       | 绘图处理(W) 地籍(J)<br>定显示区<br>改变当前图形比例尺                                                                                                    | 等高級(5) 地防網羅(A) 松 | 在入庫(G) 工程应用(G) 開催管理(H) _]<br>「<br>」<br>」<br>」<br>」<br>」<br>」<br>」<br>」<br>」<br>」<br>」<br>」<br>」                                                                                                    |
|                                                                       | 展高程点<br>高程点建模设置<br>高程点过速<br>水上高程点<br>打散高程注记<br>含成打散的高程注记<br>含成打散的高程注记<br>展野外测点点位<br>切换展点注记<br>展控制点<br>编码引导<br>简码识别<br>图幅网格(指定长宽)<br>加方格阿<br>方格注记 |                  | K         X           CASS坐标         X           文字注记         投創点           地緒宿息         居民地           独立地物         交通设施           交通设施         水系设施           地線定要         植被國林           设置图层            捕捉方式         量質定点           图形复制 |
| .91                                                                   | 批量分幅<br>批量倾斜分幅                                                                                                    |                  | 自由续援                                                                                                    |
| ○<br>N ( ) N (Layouti )<br>前令: `pan<br>技 Esc 或 Enter 建退出, 或单击右<br>命令: | 标准图幅(50/50cm)<br>标准图幅(50/40cm)<br>任意图幅<br>小比例尺图幅<br>频斜图幅<br>更新印度                                                                                 |                  | ه<br>۲<br>۲                                                                                                    |
| 100 中 0 · 八 · · · · · · · · · · · · · · · · ·                         | 图形梯形纠正                                                                                                    | 56.1 - [Drawing  | <b>1 1 1 1 1 1 1 1 1 1</b>                                                                                                    |

| ● 文件(D) 工具(D) 病律(E) 显示(D)                                                                                                    | 数据(2) 绘图处理(2) 终部(3) 特别编辑(4) 经重入库(5) 工程应用(5)         |                 |
|----------------------------------------------------------------------------------------------------|-----------------------------------------------------|-----------------|
| I S 😹 🔽 📿 🔍 🕲 ZDH                                                                                                    |                                                     | R 🖬 🖉 🕈 🗞       |
| 1                                                                                                    |                                                     | ž               |
| <ul> <li>集     <li>論入生物     <li>查找范     <li>(a)     <li>(b)     <li>(c)     <li>(c)     <li>(c)     <li>(c)     <li>(c)     <li>(c)     <li>(c)      <li>(c)     </li> </li></li></li></li></li></li></li></li></li></li></li></li></ul> |                                                     |                 |
|                                                                                                    | 2400 Address and D.COI                              | m               |
| <ul> <li>ロ</li> <li>文件名(</li> <li>文件名(</li> <li>文件类型</li> </ul>                                                                                                    | 20): 本村公司加工厂图培和房屋数落1.dat 打开(0)<br>22(D): • dat 王 取消 |                 |
| 591                                                                                                    | 定位 Q) 重扰文件 Q)                                       |                 |
|                                                                                                    |                                                     |                 |
| · · · · · · · · · · · · · · · · · · ·                                                                                                    |                                                     |                 |
| 悠中し。大田弘  0.0000<br> 魚开始   & 31 麗 図 용    2013                                                                                                    | 捕捉                                                  | 3 • //<br>22:51 |

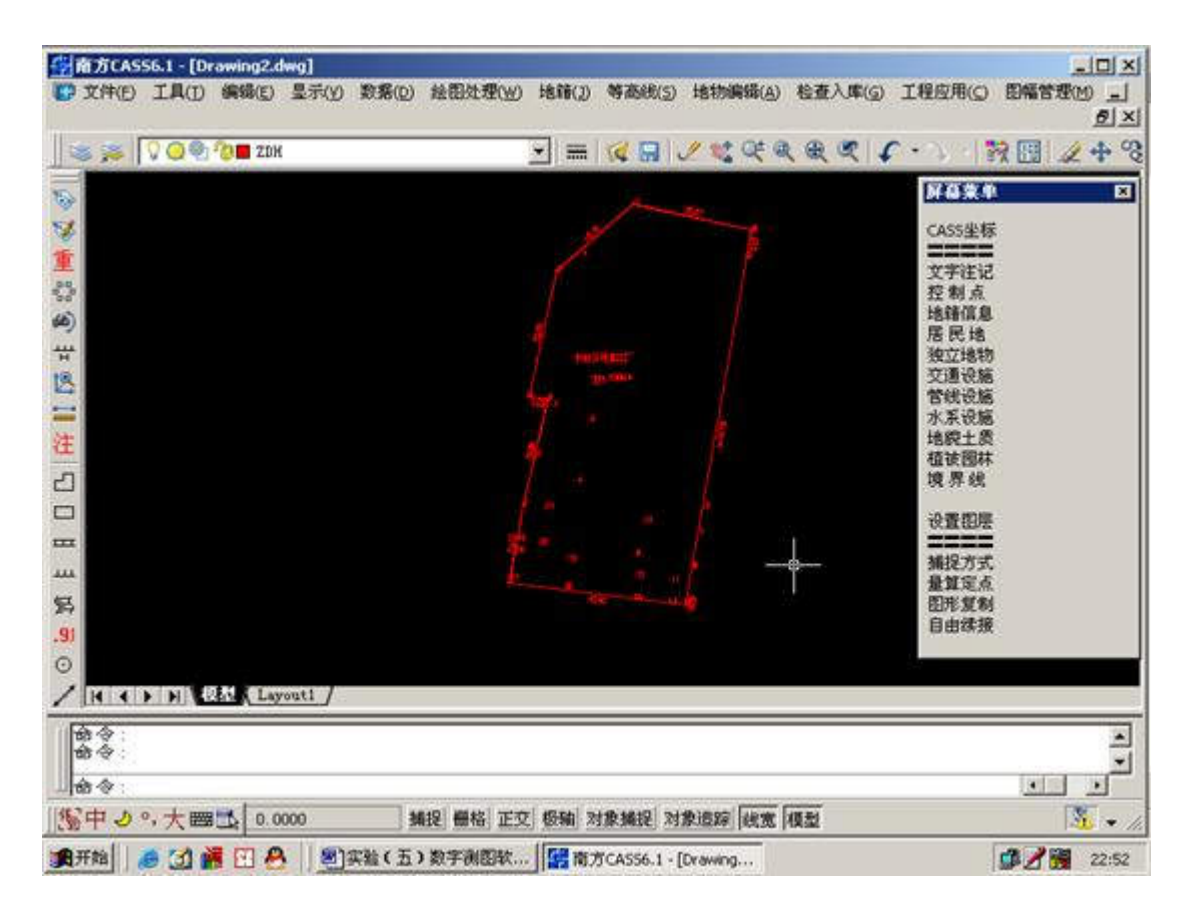

## 按下图的连接步骤绘制房屋。

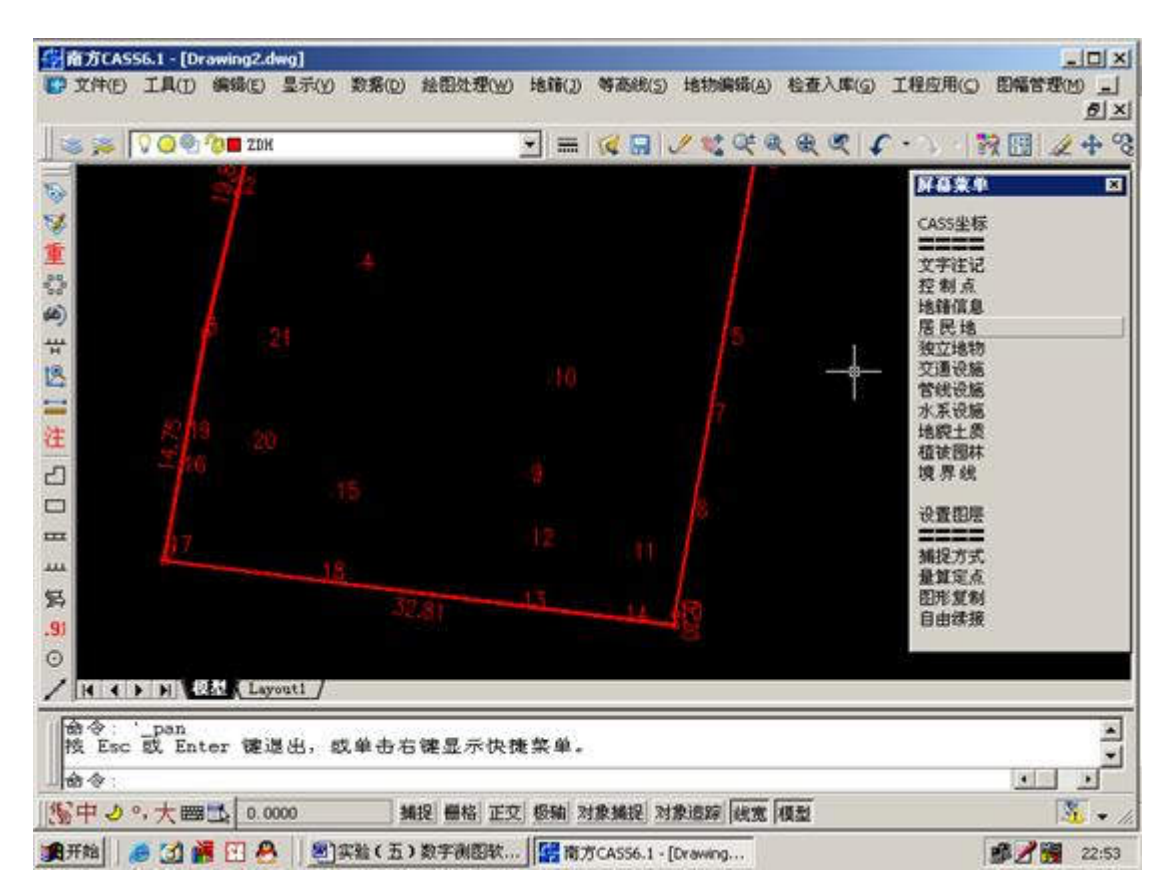

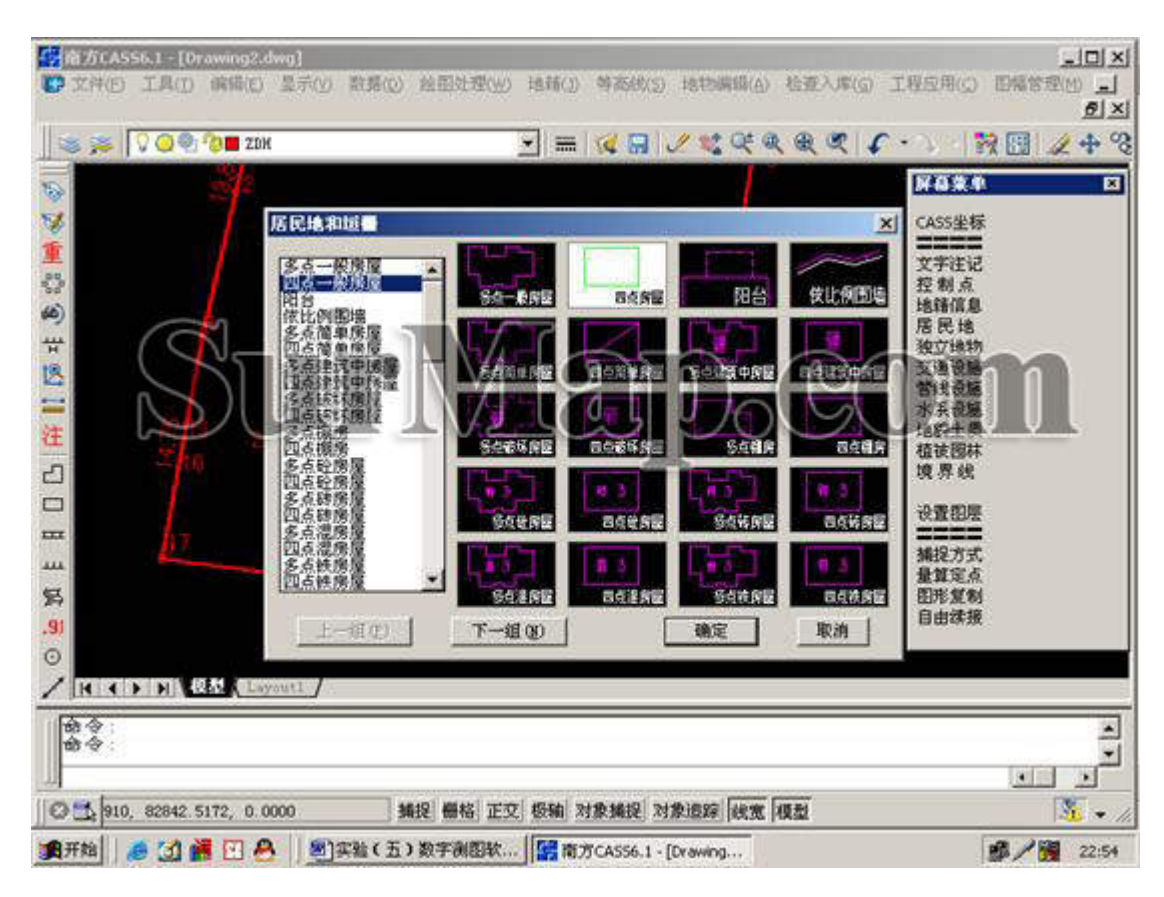

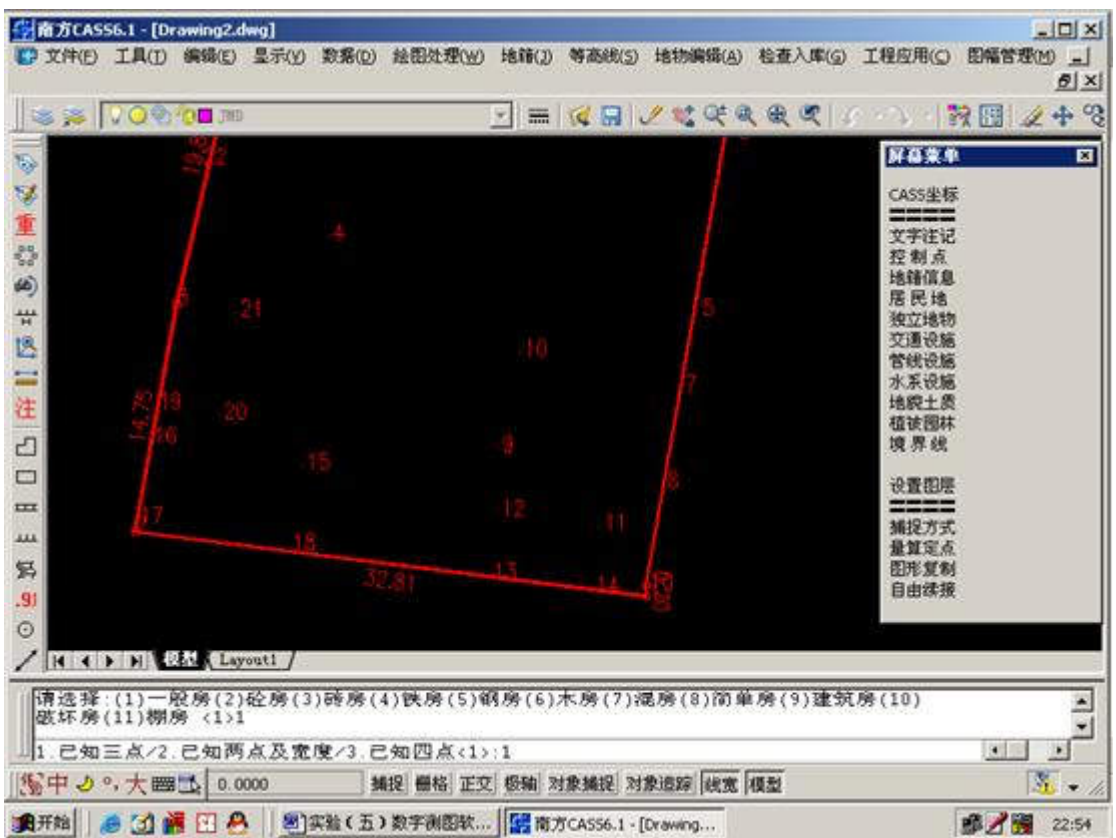

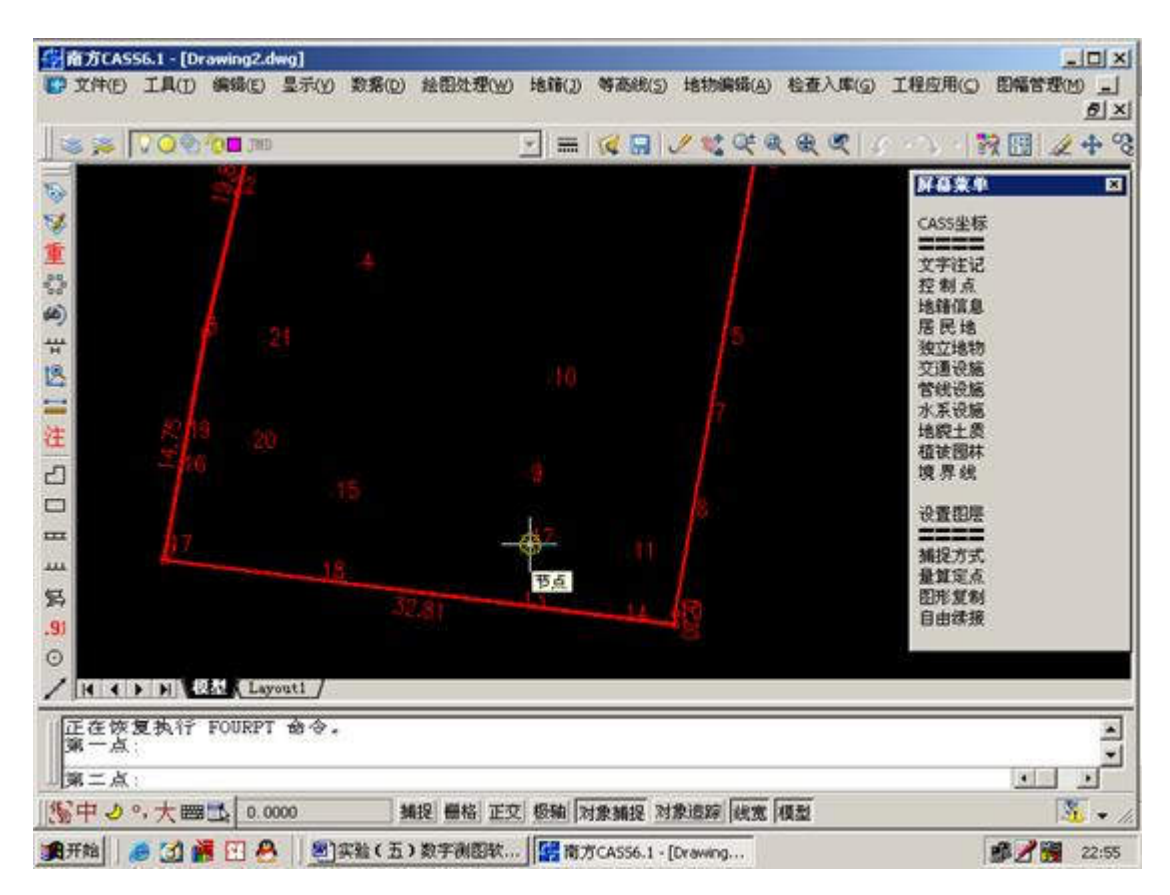

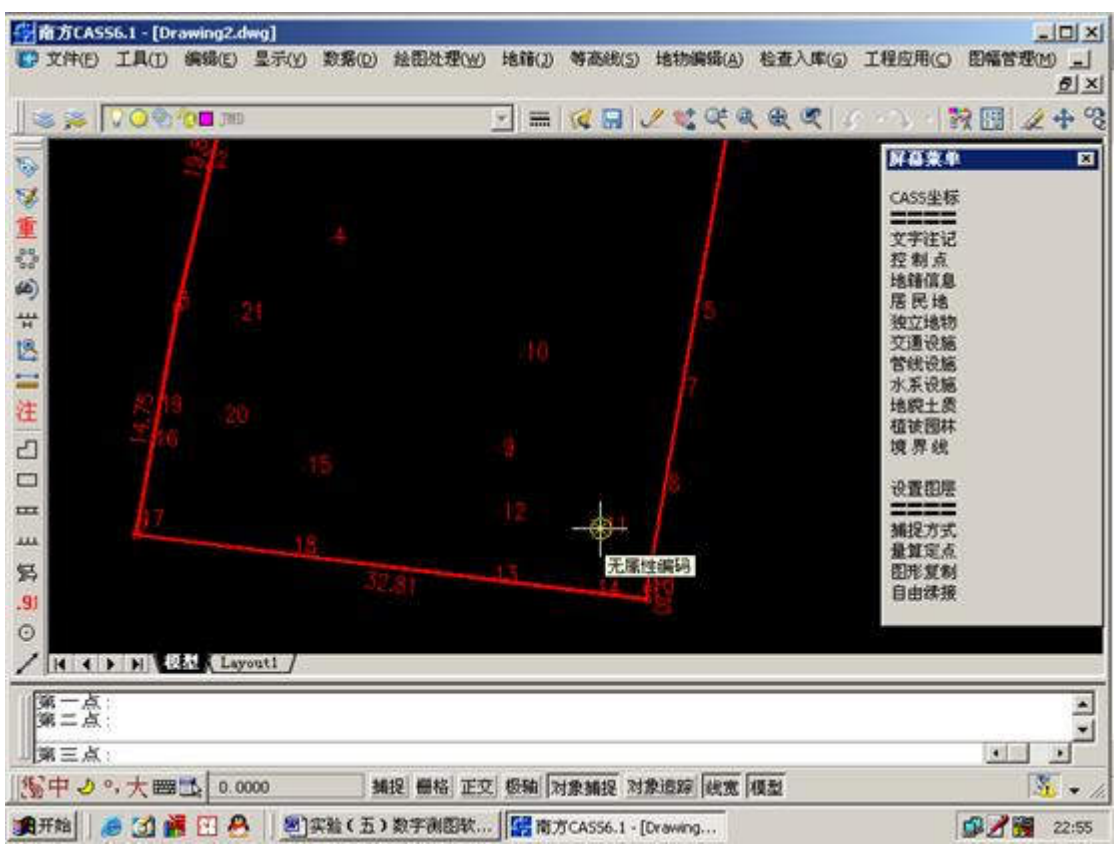

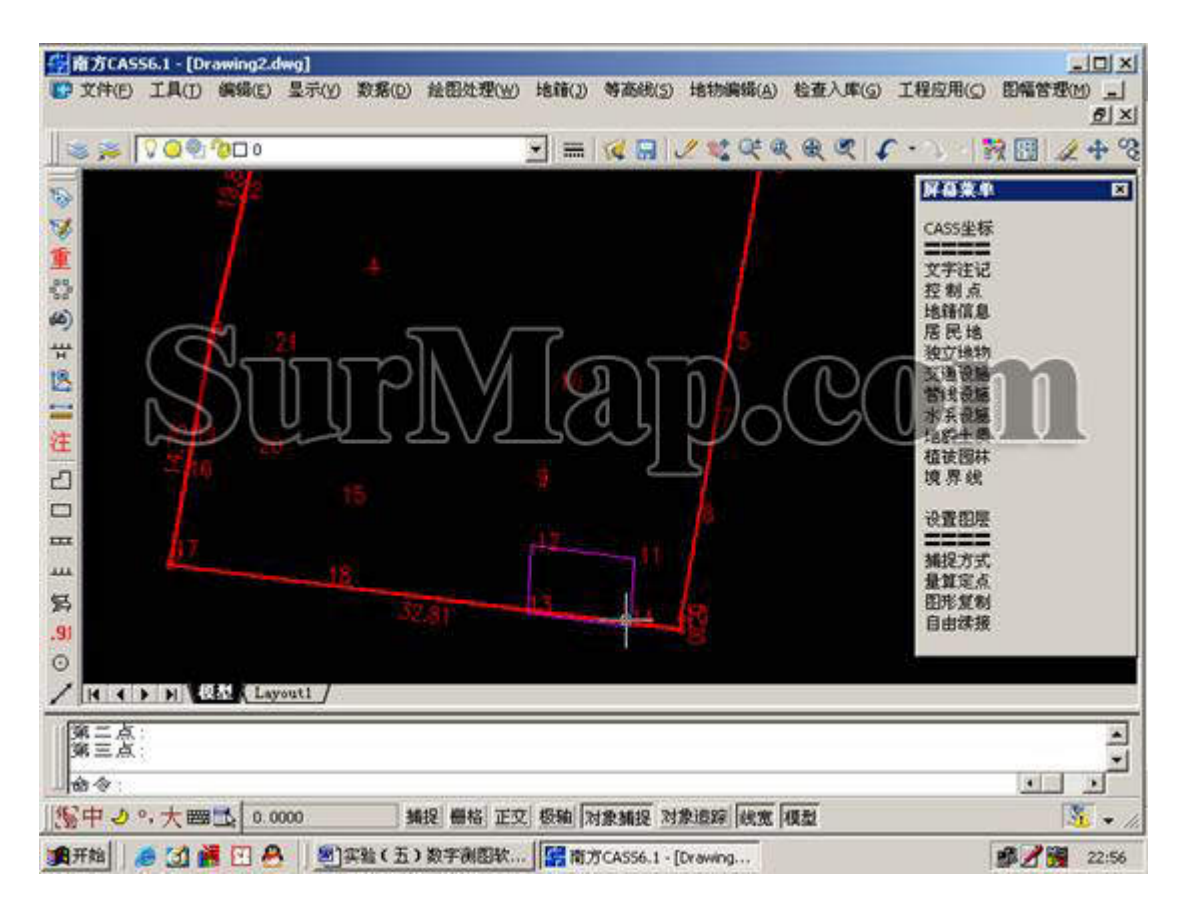

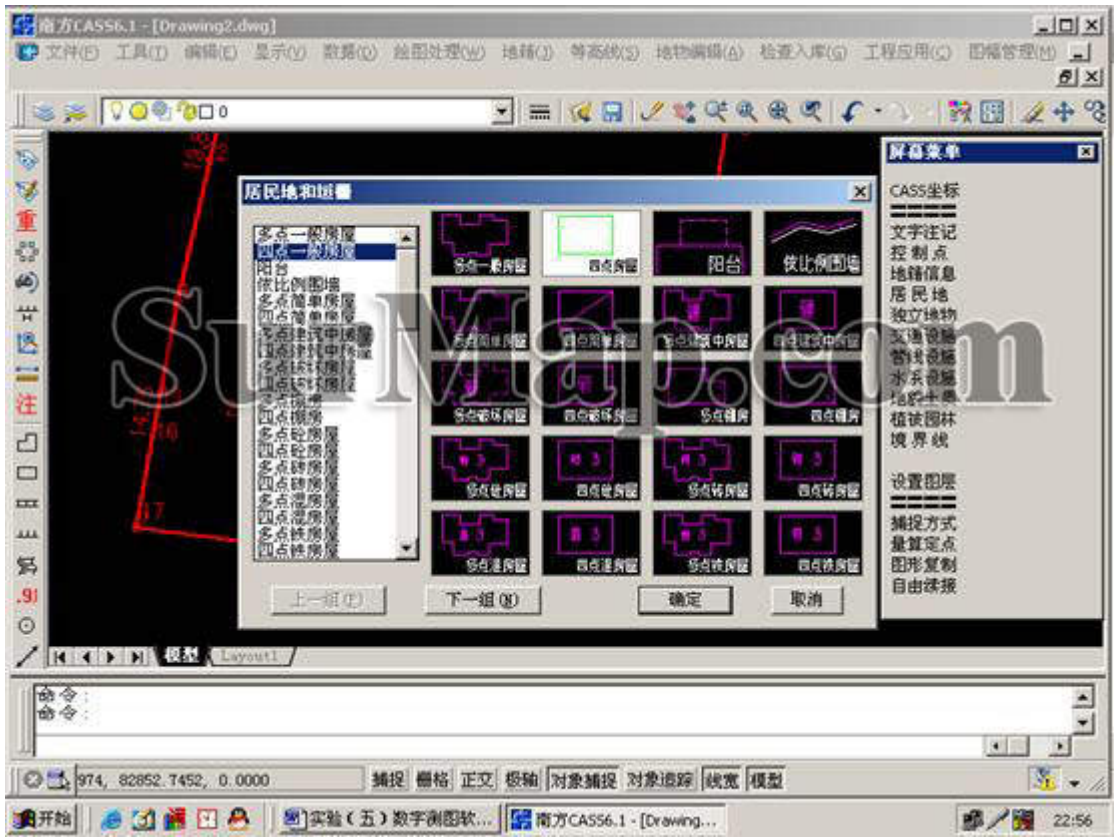

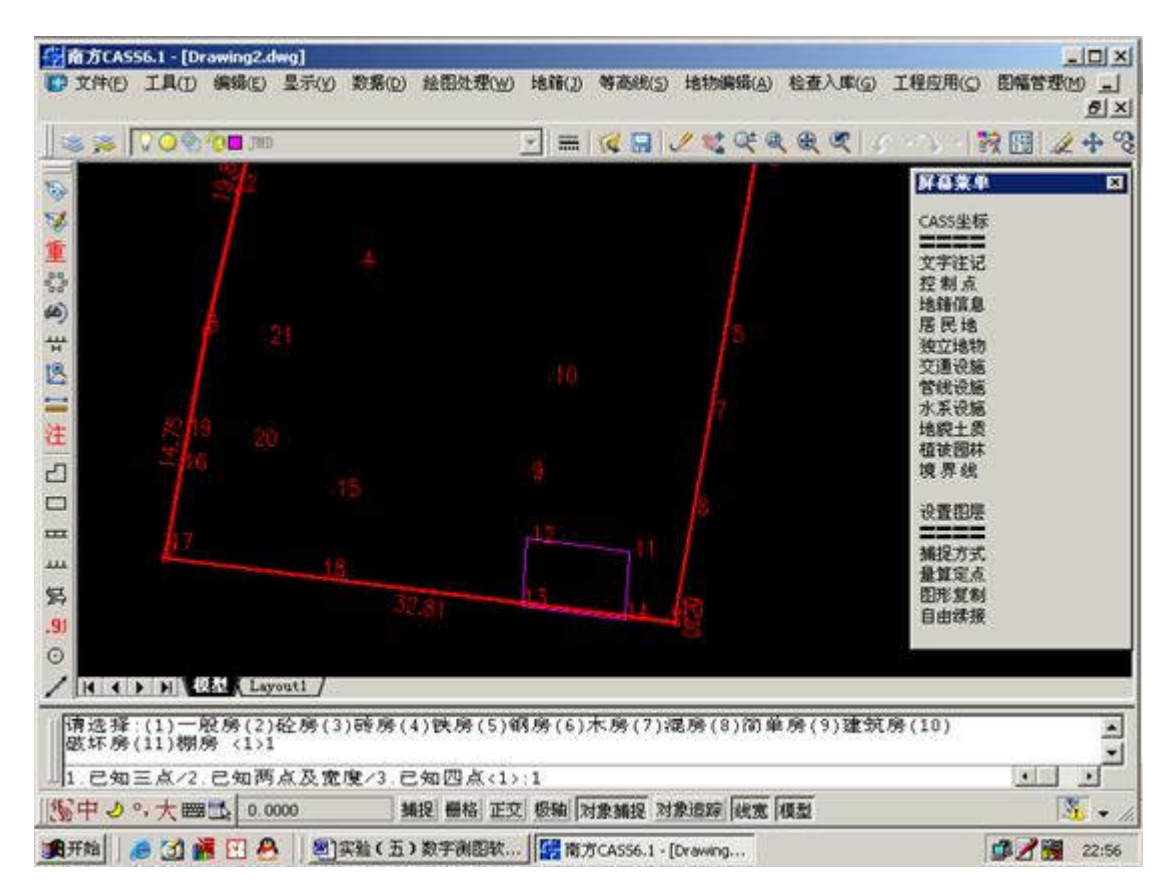

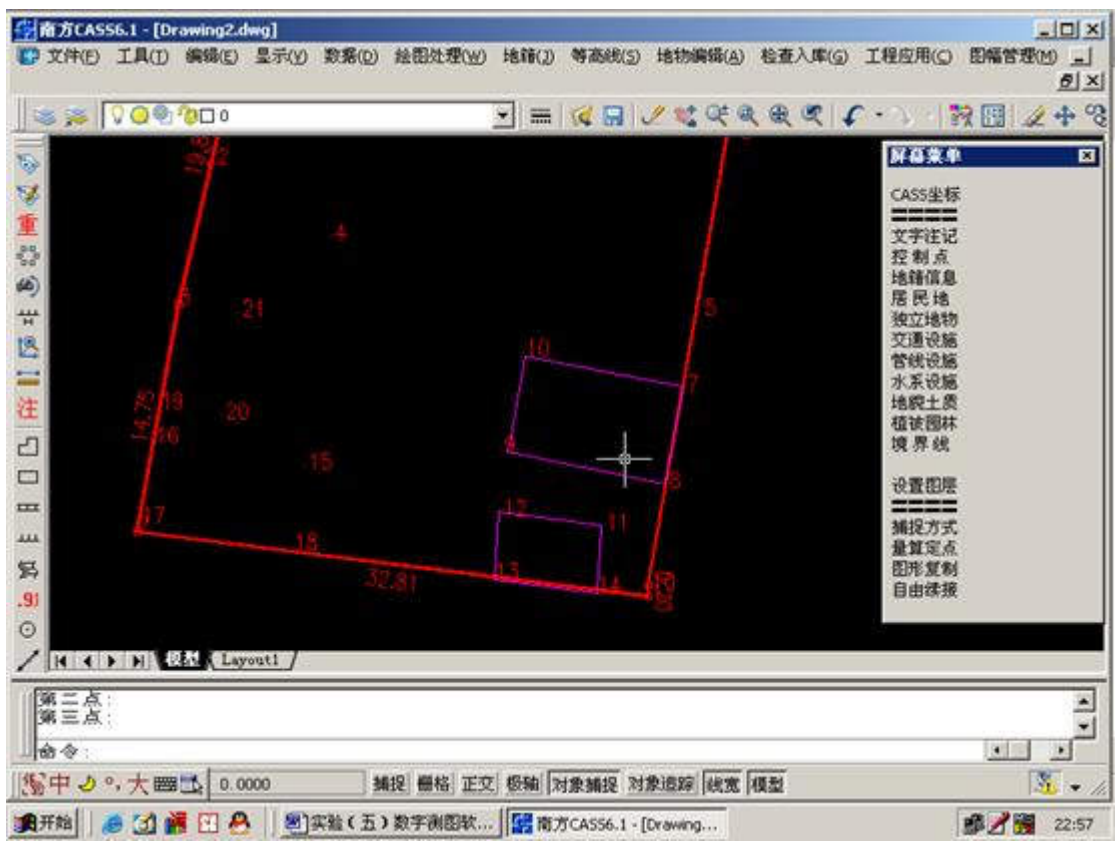

同理,绘制其他房屋。

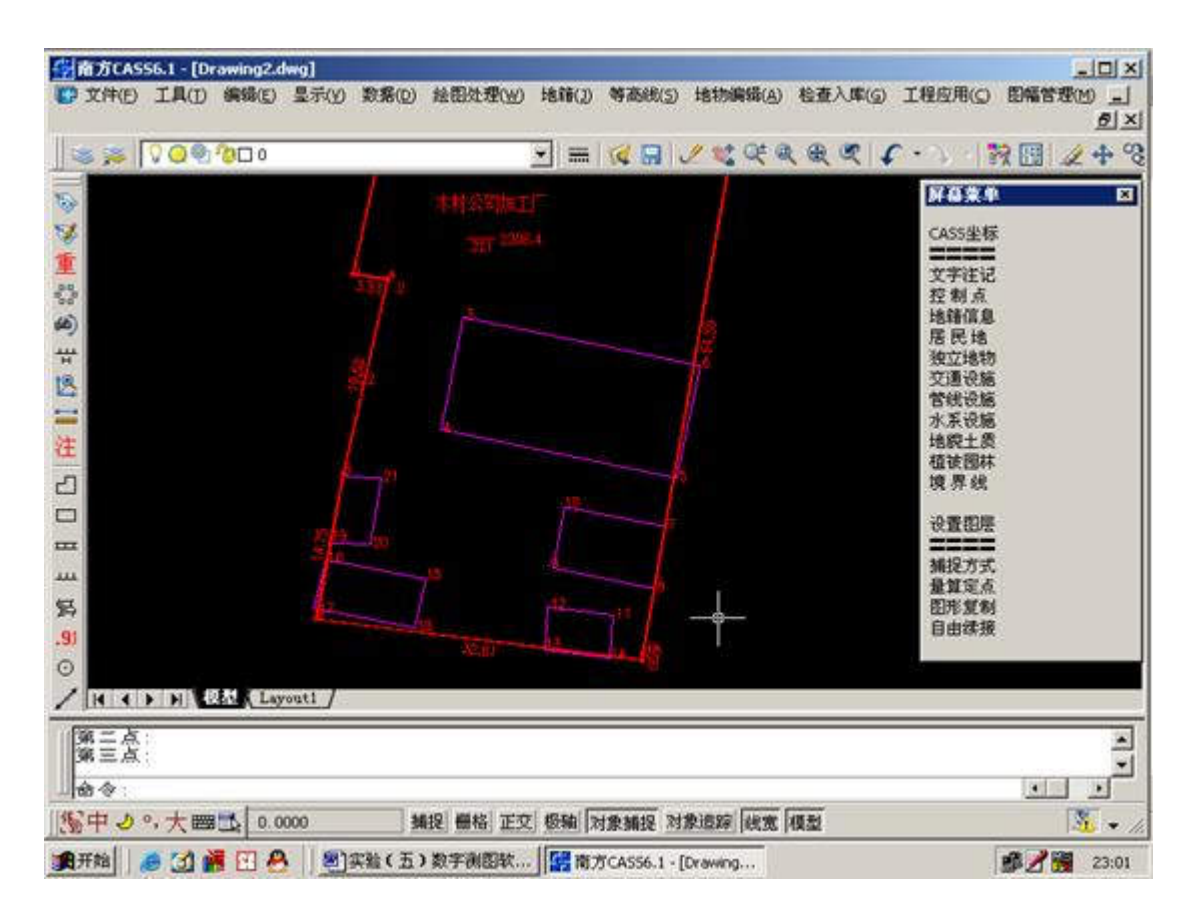

绘制围墙:如下步骤。

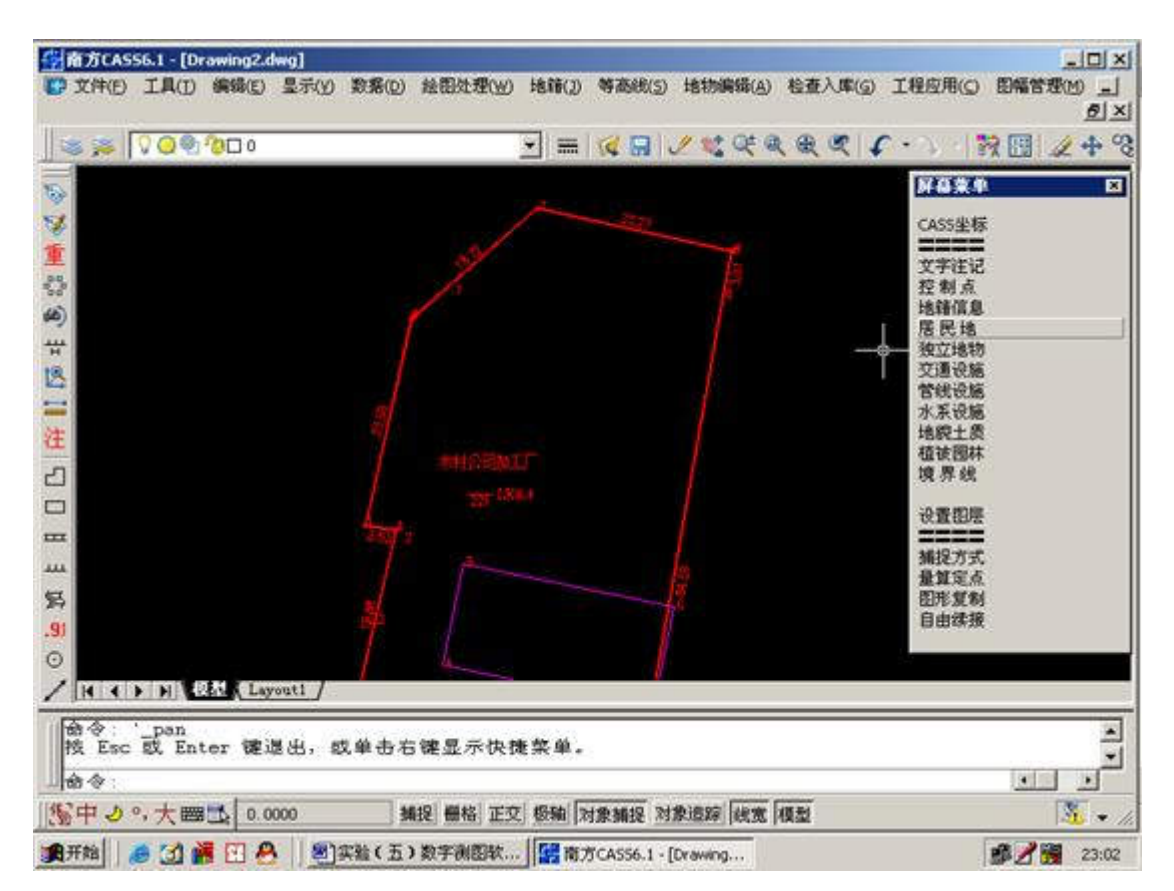

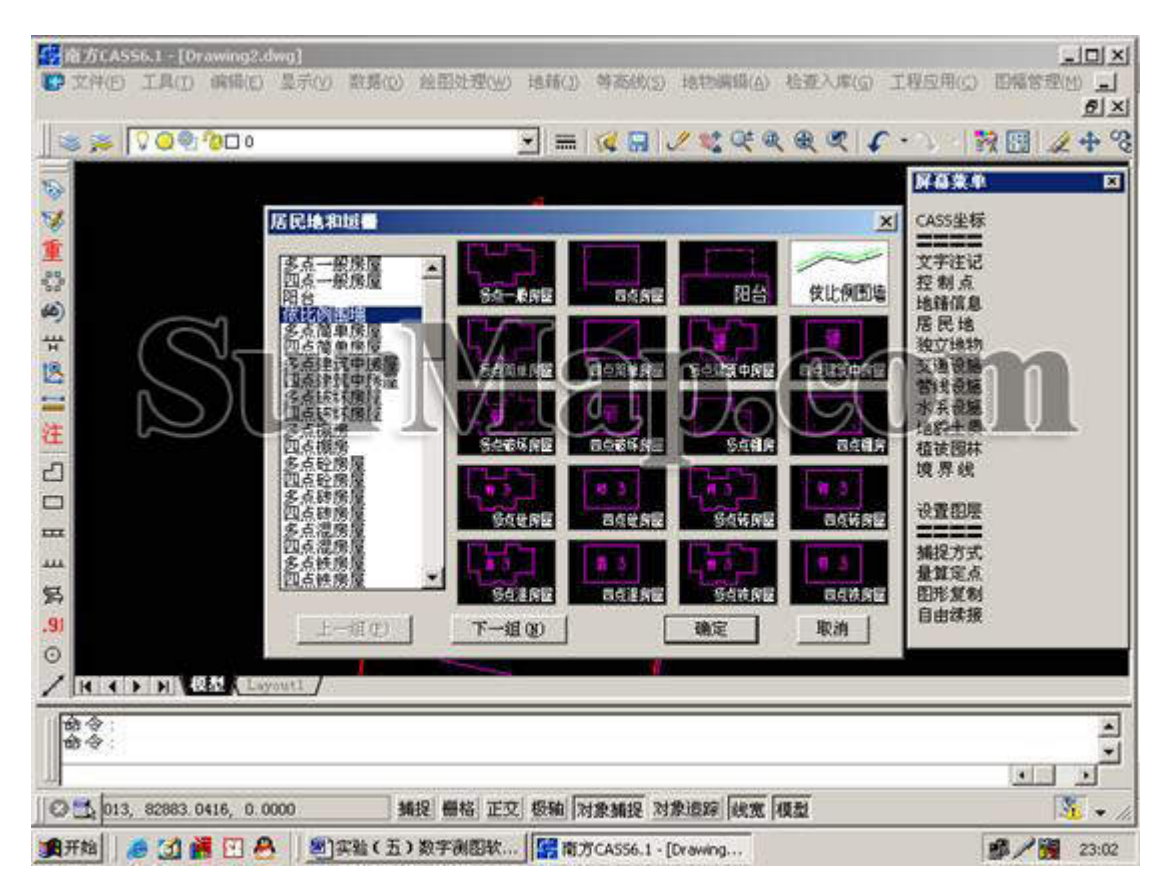

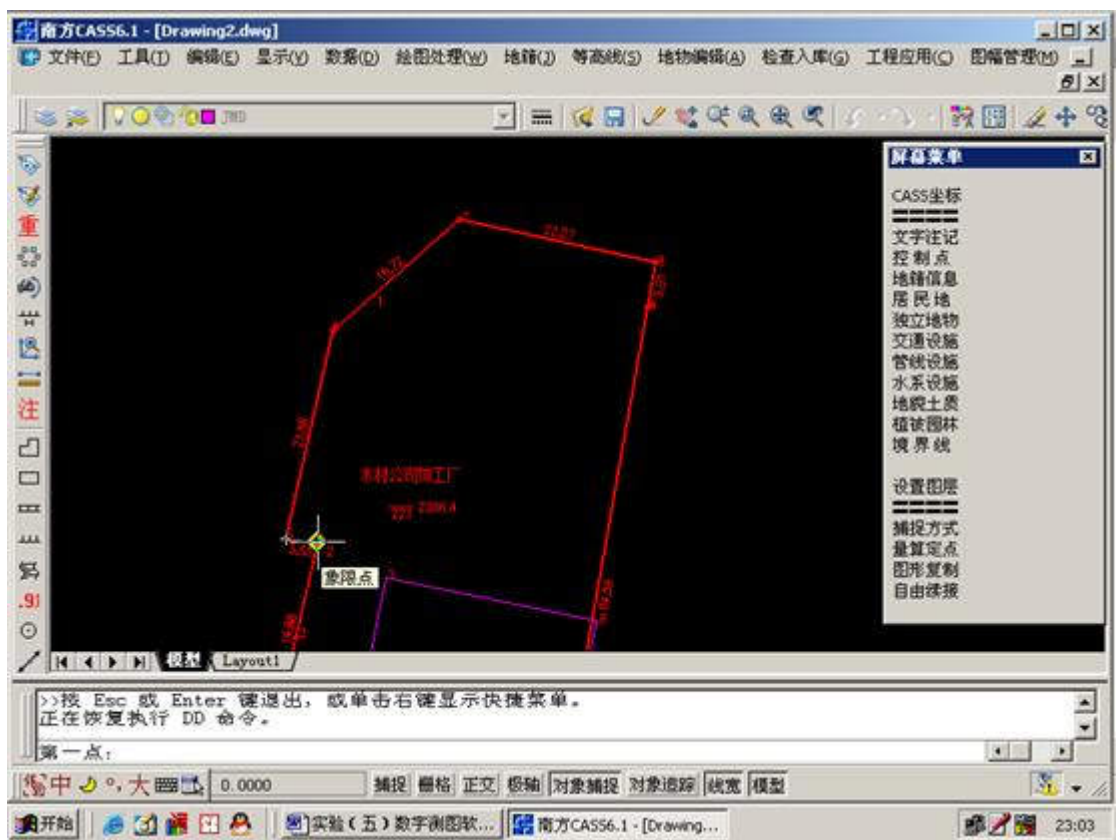

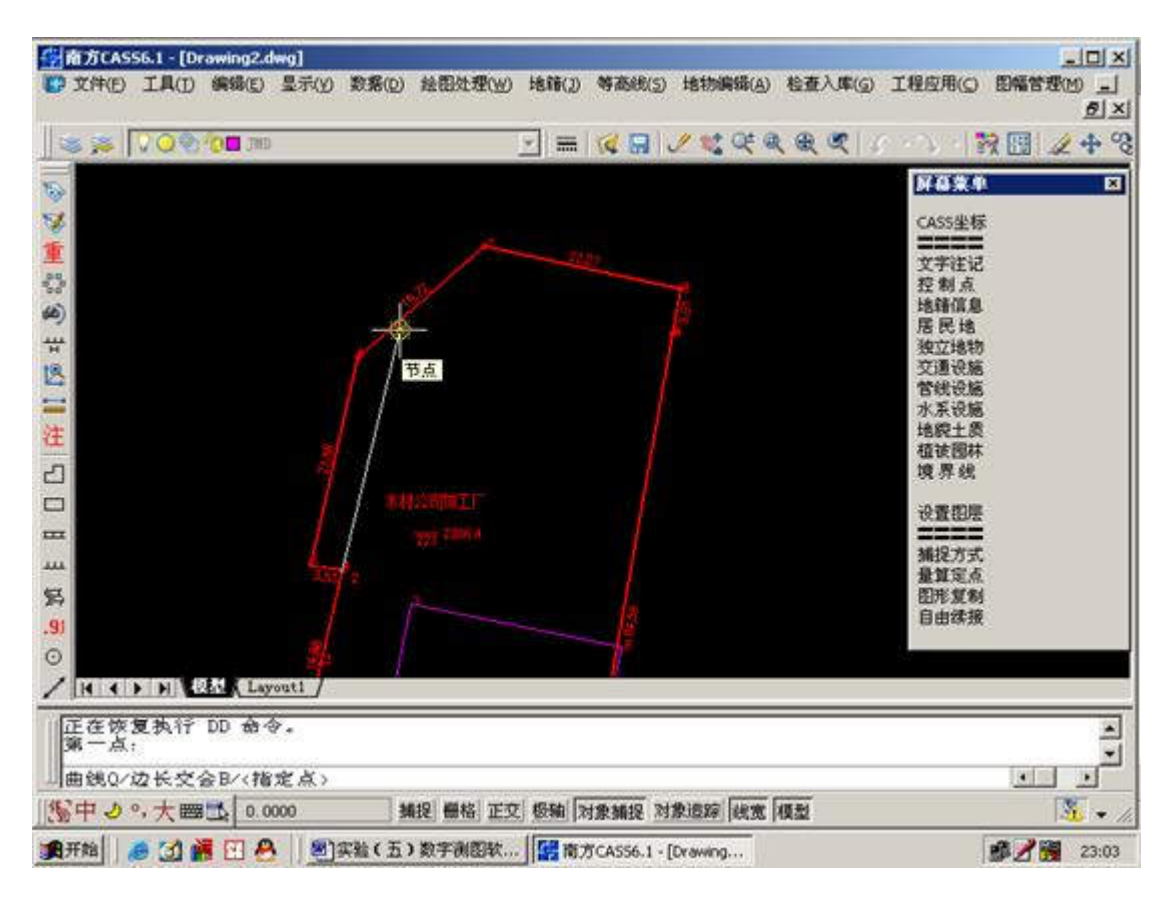

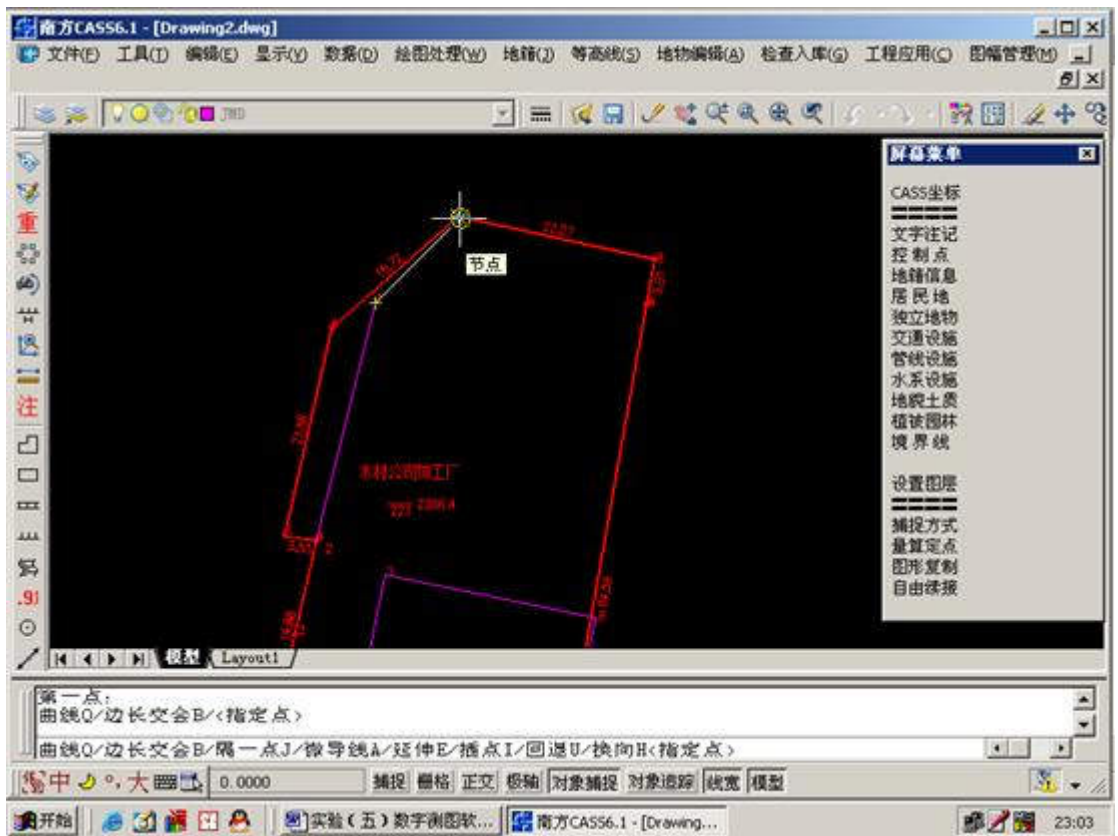

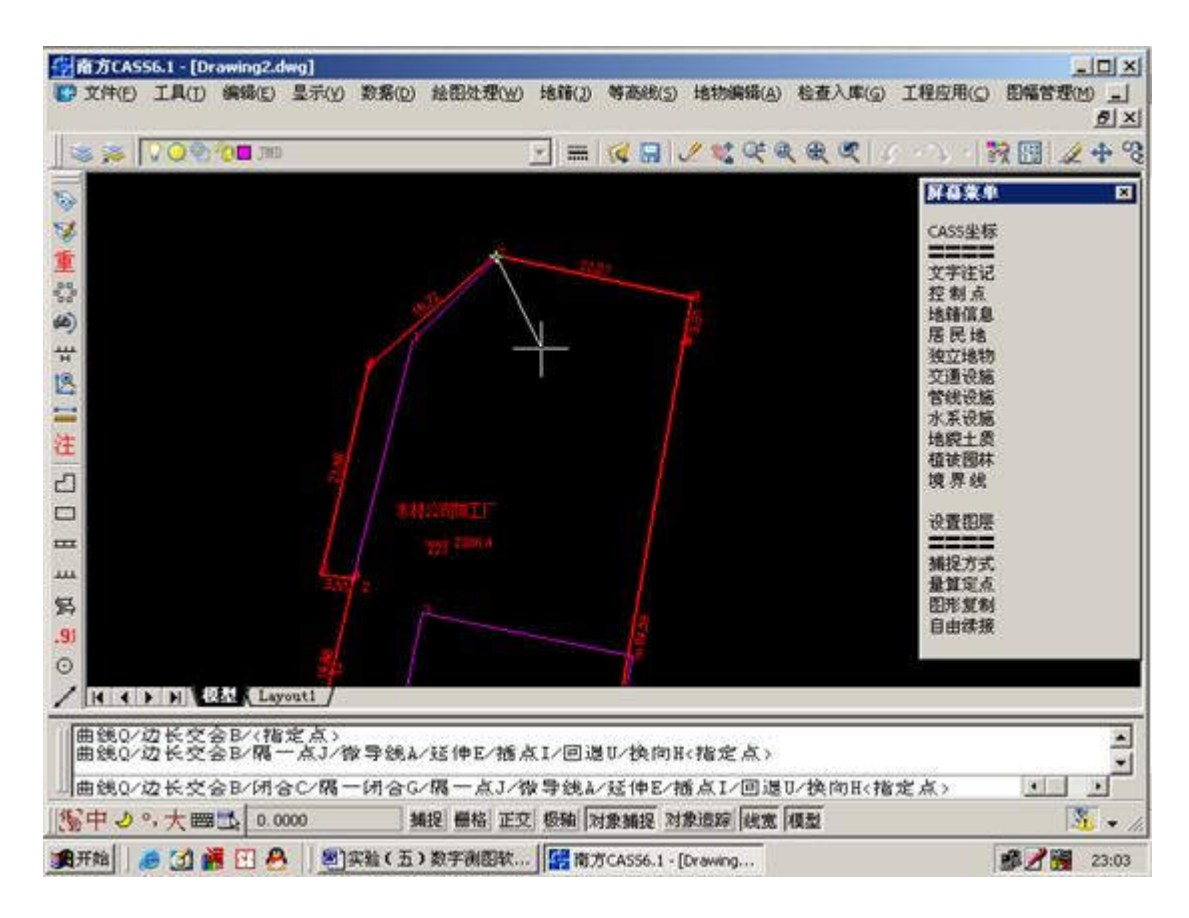

回车,或点击鼠标右键。

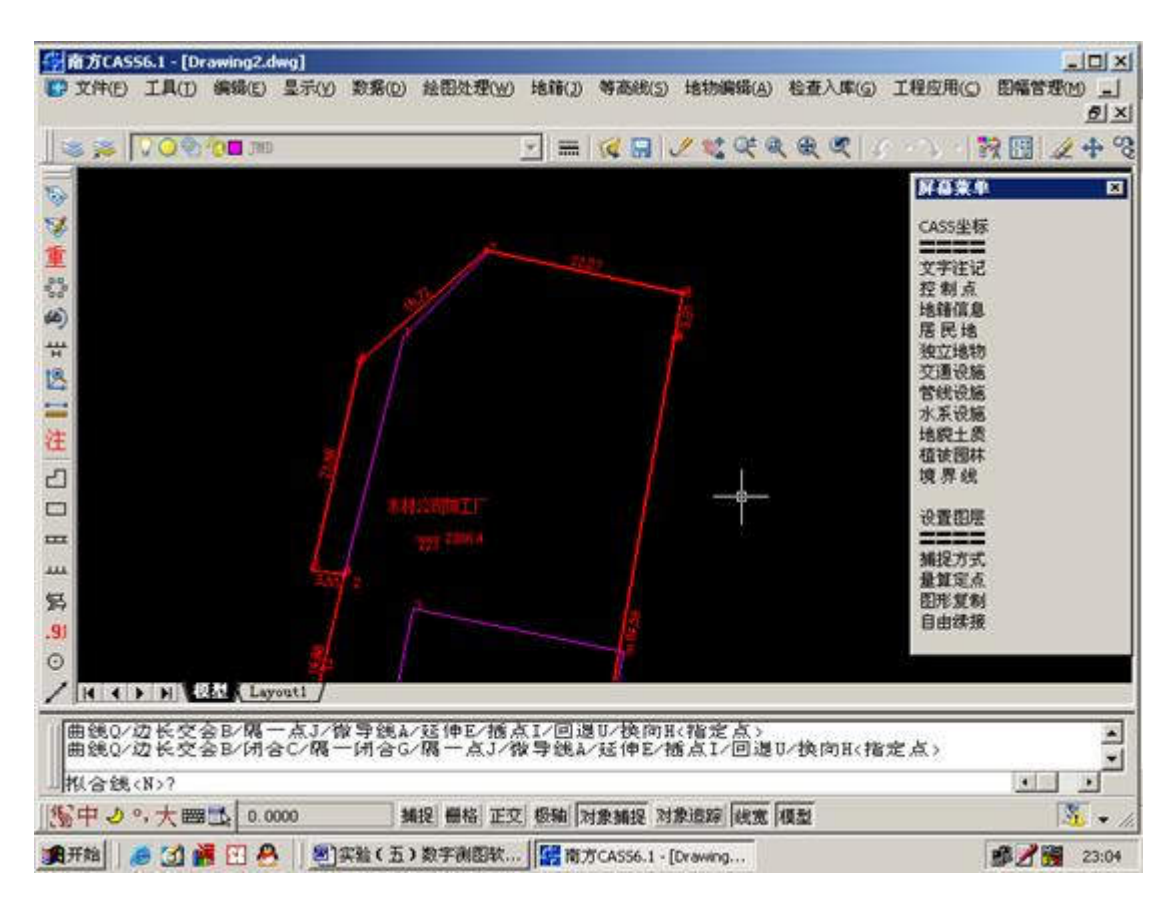

再回车。输入围墙厚度 0.3 米。回车

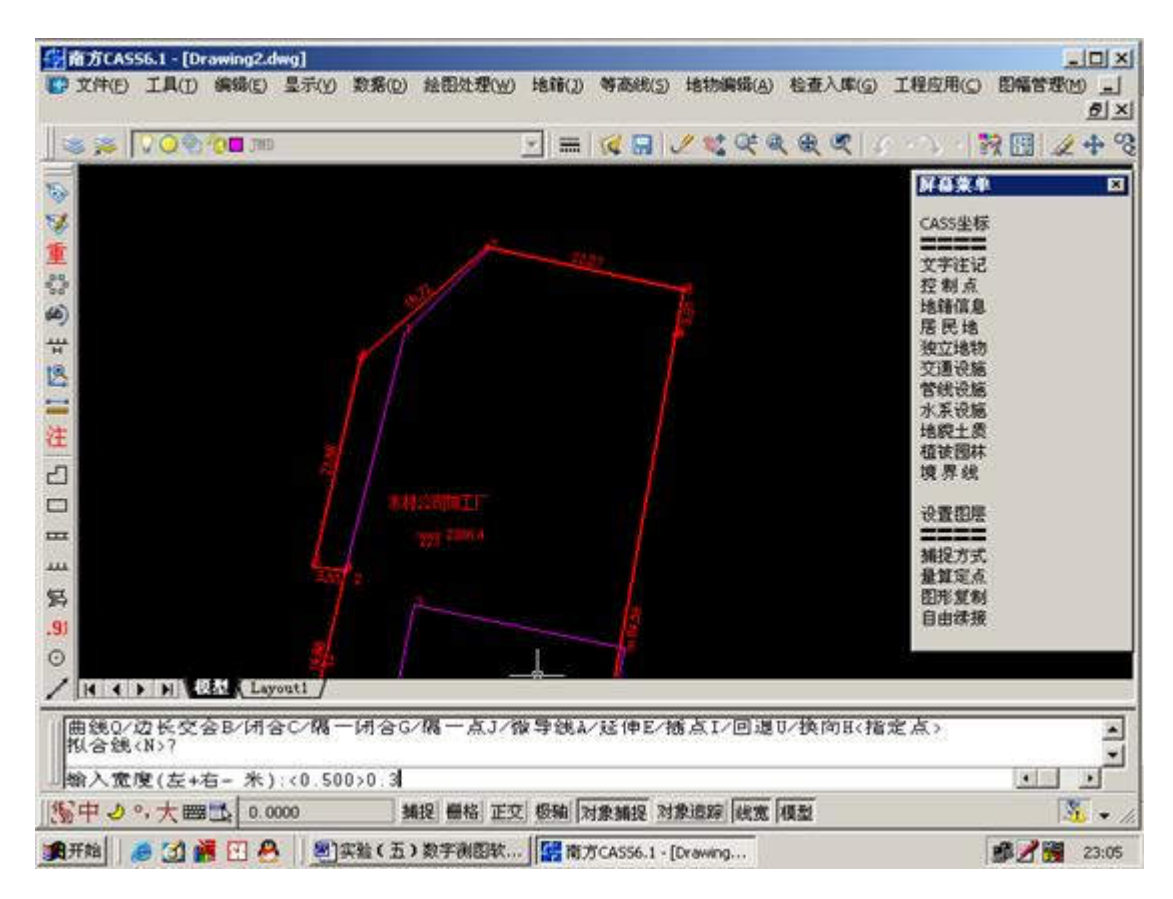

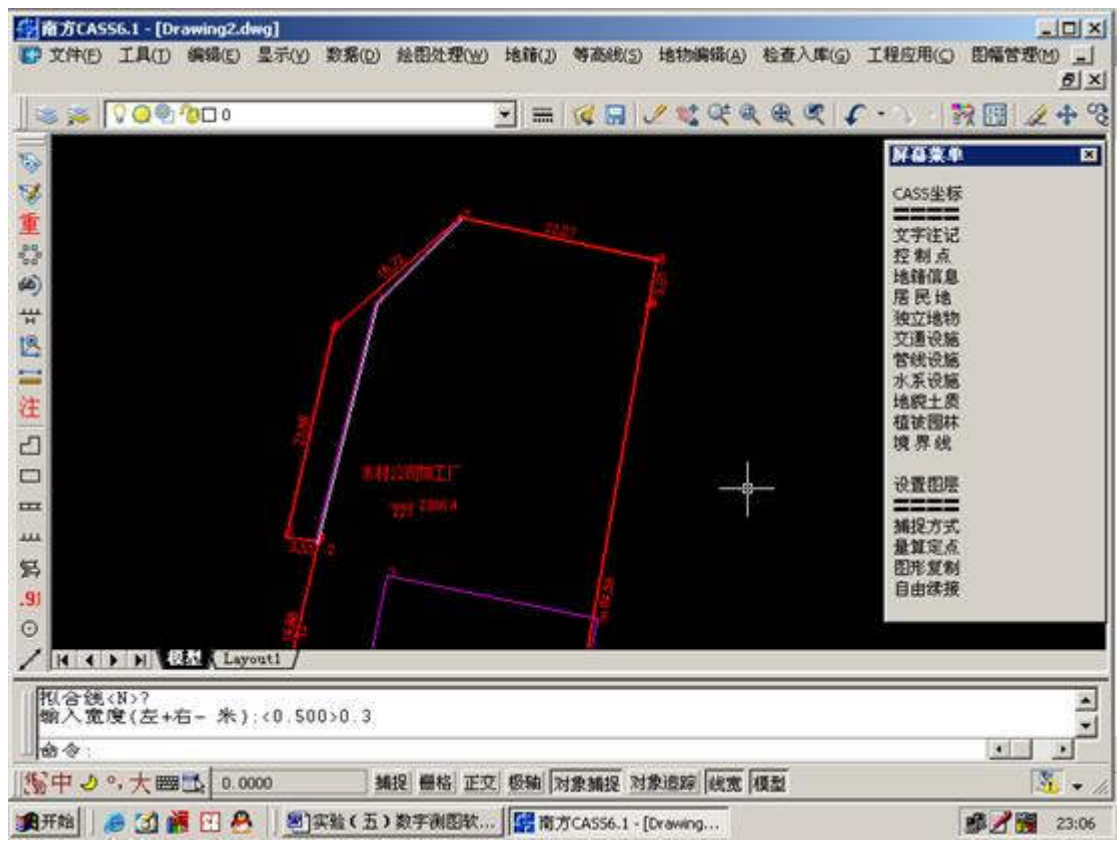

给房屋加注记。步骤如下图所示。

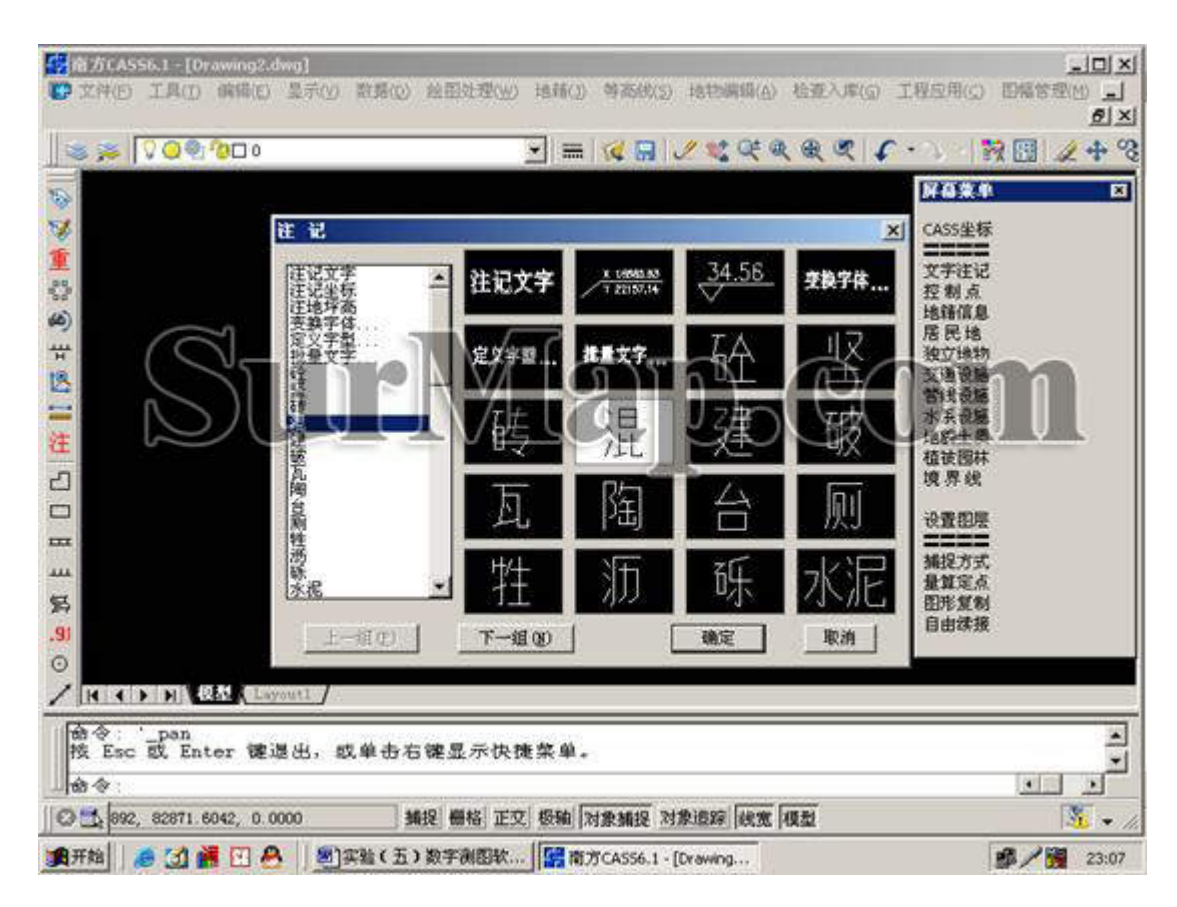

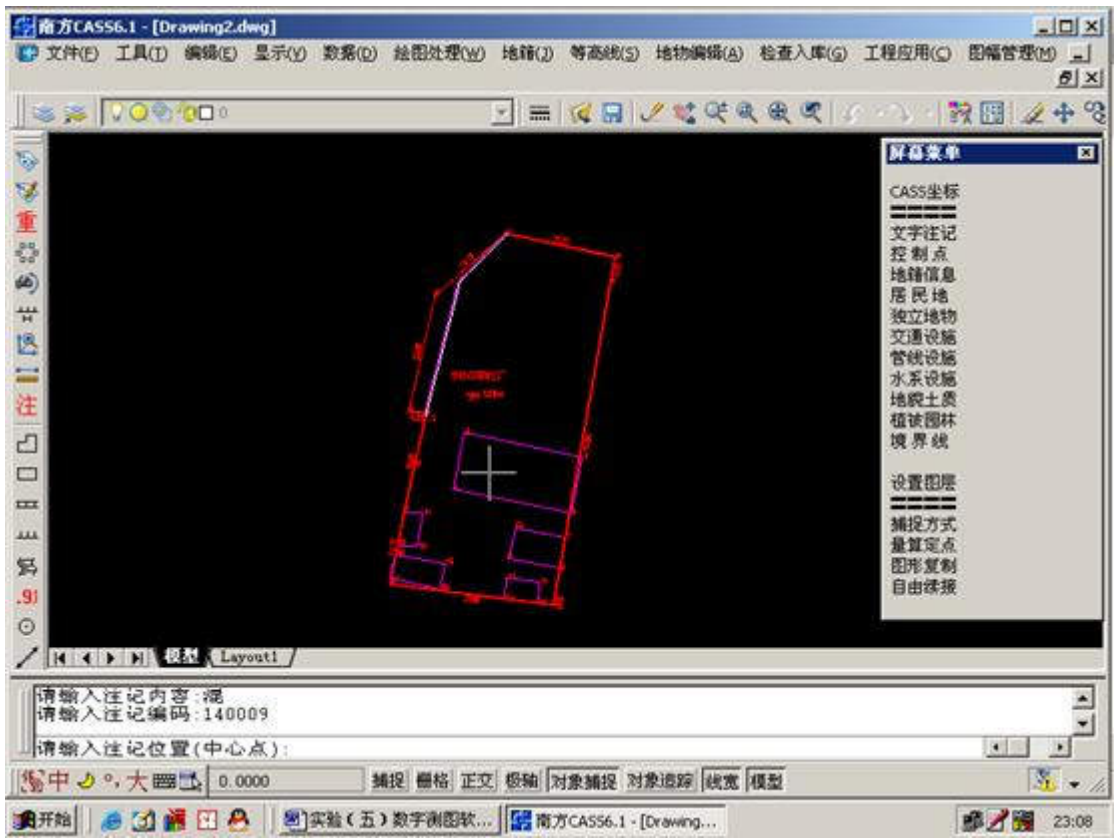

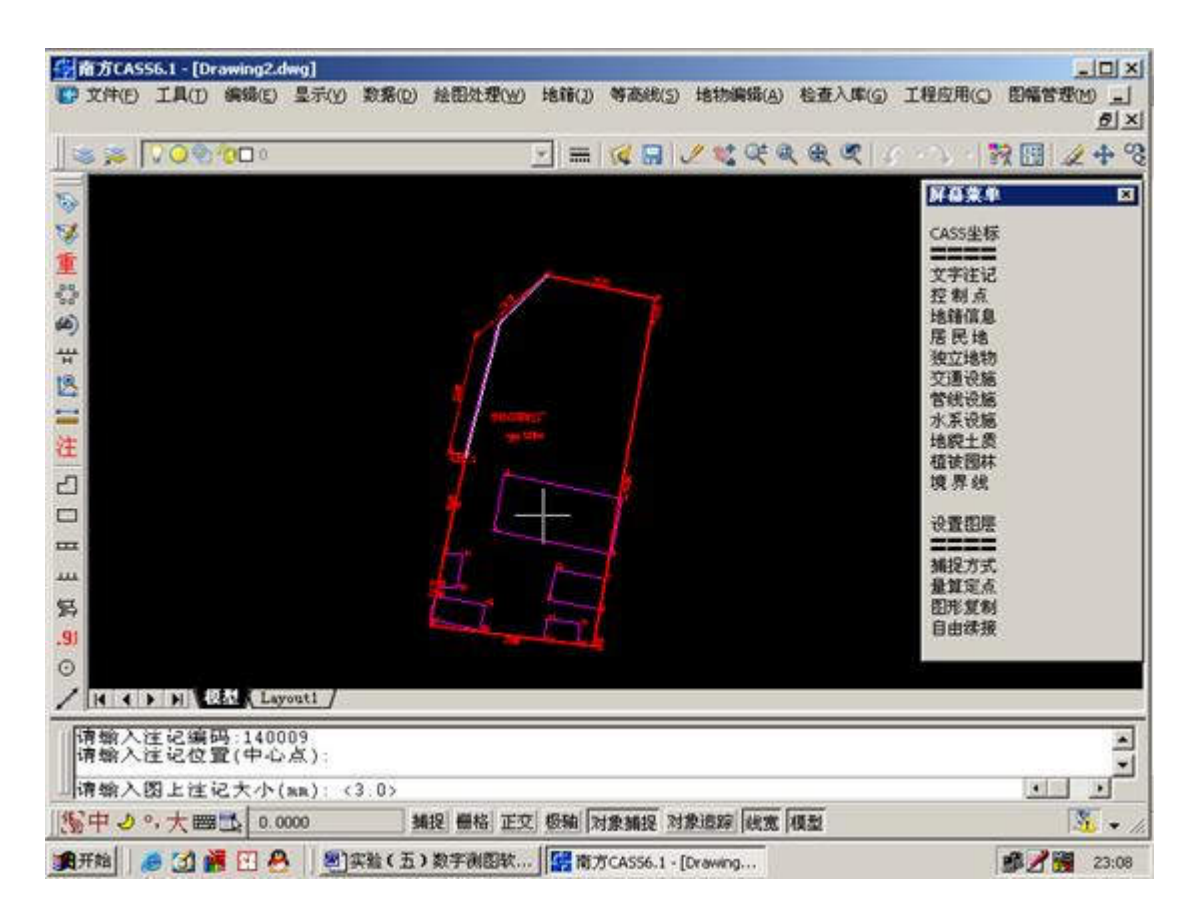

回车

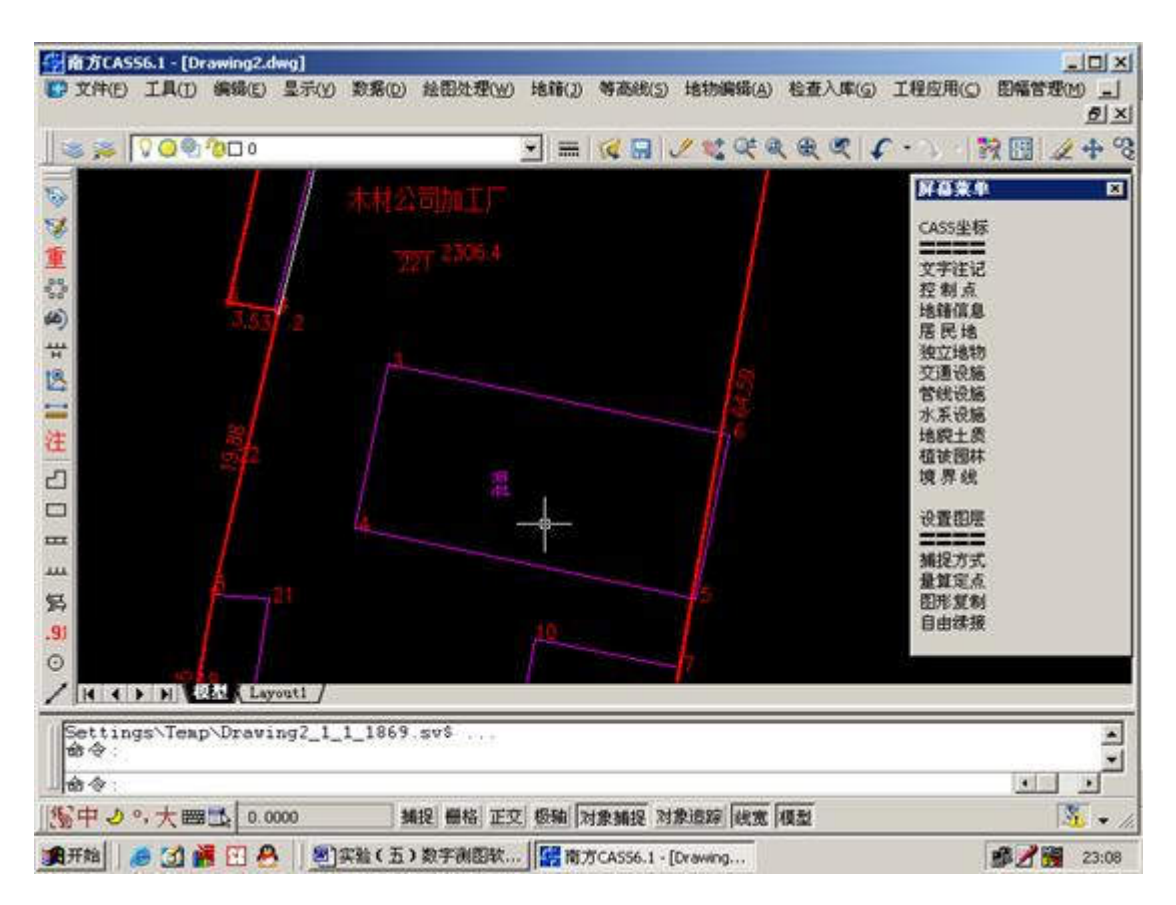

修改注记。

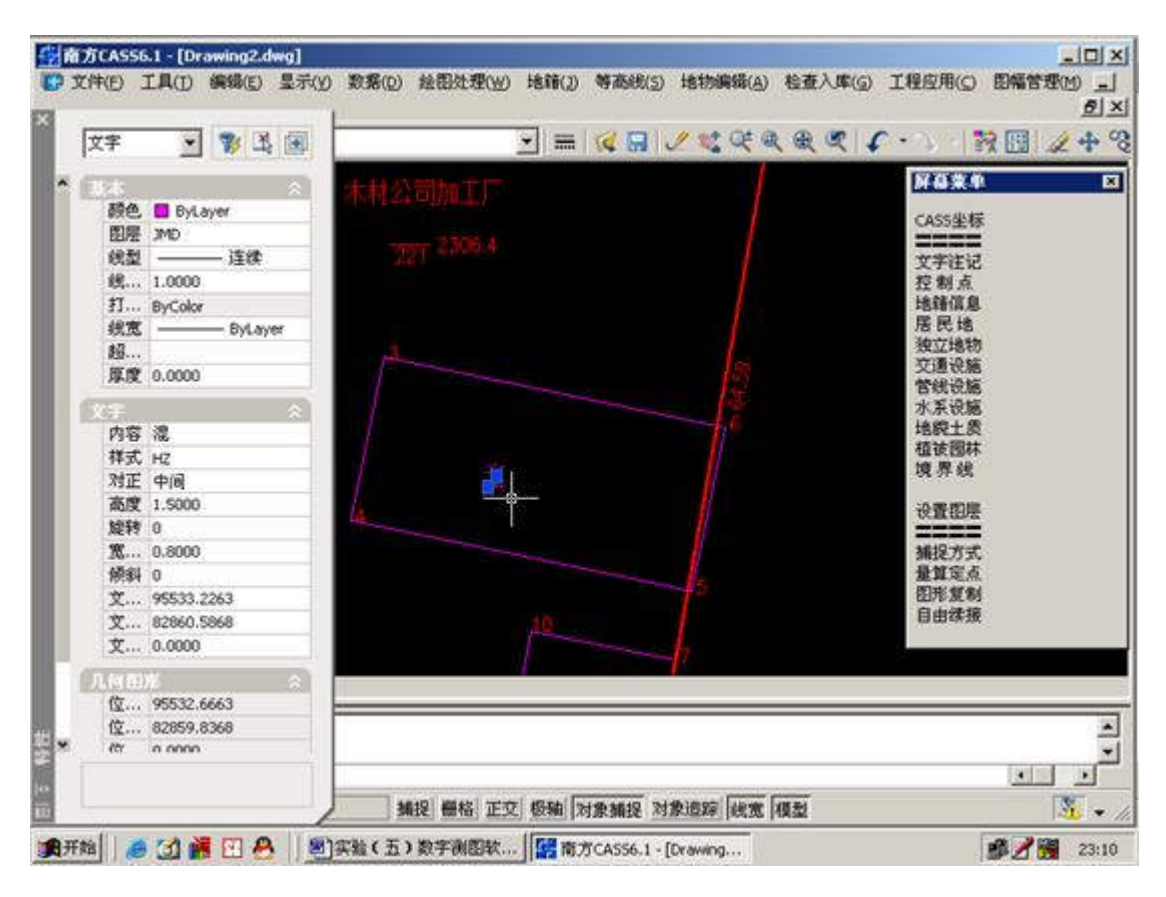

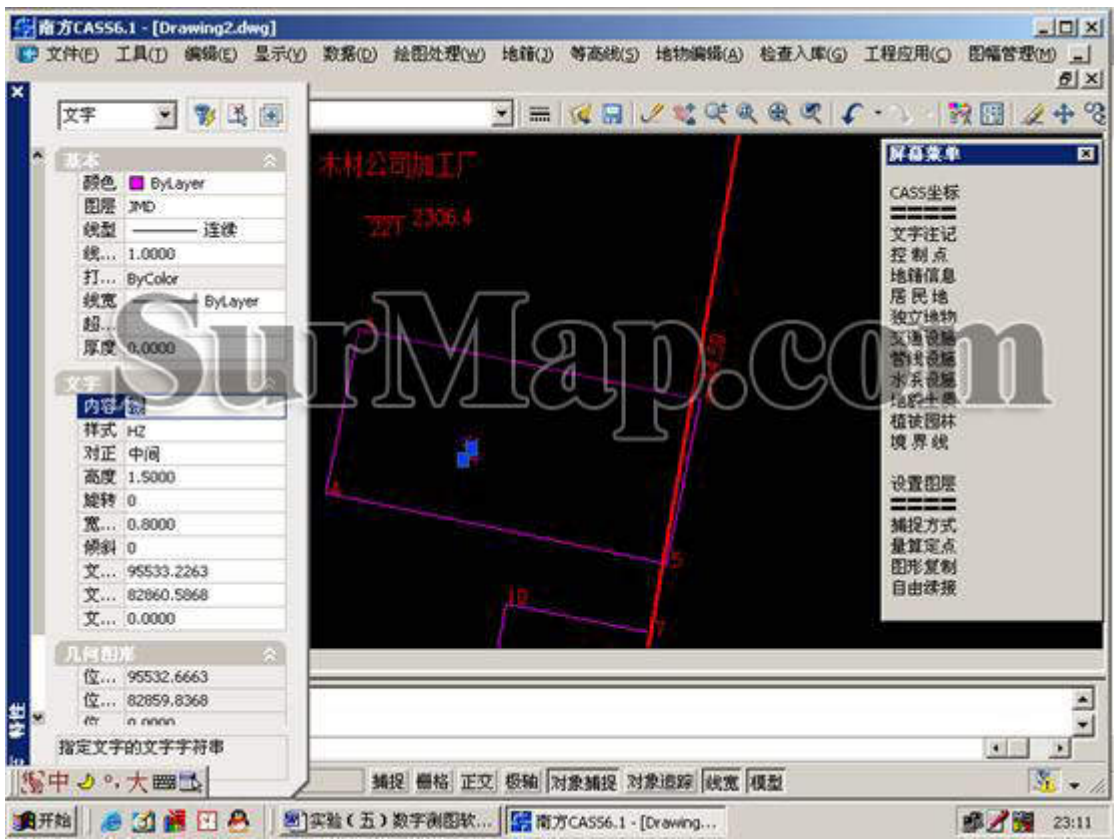

|       | DTCASS<br>定件(E) | 6.1 - [Dr.<br>工具① | wing2.d<br>编辑(E) |           | <u>教務(D)</u> | 绘图处理(W           | ) 地籍(2)           | 等高线(5          | ) 地物網路(               | A) 检查入5  | ig I       | 程应用(_)   | <br>回幅管理(M)                                                                                                    |
|-------|-----------------|-------------------|------------------|-----------|--------------|------------------|-------------------|----------------|-----------------------|----------|------------|----------|----------------------------------------------------------------------------------------------------|
| •     | 172             |                   | <b>9</b> / R     |           |              |                  | -                 |                | / 10 Of               |          | <b>c</b> - | envel 5  | 년.<br>2011년 - 1911년 - 1911년 - 1911년 - 1911년 - 1911년 - 1911년 - 1911년 - 1911년 - 1911년 - 1911년 - 1911년 - 1911년 - 1911년<br>1911년 - 1911년 - 1911년 - 1911년 - 1911년 - 1911년 - 1911년 - 1911년 - 1911년 - 1911년 - 1911년 - 1911년 - 1911년 - 1911년 - |
|       | 101             | 101               | N                | The state |              |                  |                   | 1 14 112       | 0. 0. 1               | 1 1 1    |            |          | A LLU JK +                                                                                                    |
| •     | 15.45           |                   |                  |           |              |                  |                   |                |                       |          |            | 阿高菜中     |                                                                                                    |
|       | 颜色              | ByLa              | ry'er            | 12        |              |                  |                   |                |                       |          |            | CASSING  |                                                                                                    |
|       | 图理              | JMD               |                  |           |              | 1.000            |                   |                |                       |          |            | CA03749  |                                                                                                    |
|       | 线型              |                   | - 连续             |           |              |                  |                   |                |                       |          |            | 文字注记     |                                                                                                    |
|       | 统               | 1.0000            |                  |           |              |                  |                   |                |                       |          |            | 控制点      |                                                                                                    |
|       | 打               | ByColor           |                  |           |              |                  |                   |                |                       |          |            | 地错信息     |                                                                                                    |
|       | 线宽              | il ——             | - ByLay          | er        |              |                  |                   |                |                       |          |            | 居民地      |                                                                                                    |
|       | 超               | -                 |                  |           |              |                  |                   |                |                       |          |            | 独立地物     |                                                                                                    |
|       | 厚度              | 0.0000            |                  |           |              |                  |                   |                | 100                   |          |            | 文庫で語 一   |                                                                                                    |
|       | (Concelling)    |                   |                  |           |              |                  |                   |                | 13                    |          |            | 水系设施     |                                                                                                    |
|       | dis             | 100 1             |                  |           |              |                  |                   |                |                       |          |            | 地貌土质     |                                                                                                    |
|       | 19-1            | 105-3             |                  | _         |              |                  |                   |                |                       |          |            | 植被图林     |                                                                                                    |
|       | 2470            | darial.           |                  | - 1       |              |                  |                   |                |                       |          |            | 境界线      |                                                                                                    |
|       | 本度              | 1 5000            |                  |           |              |                  |                   |                |                       |          |            |          |                                                                                                    |
|       | 80.04           | 0                 |                  | -         |              |                  |                   |                |                       |          |            | 设置图层     |                                                                                                    |
|       | 10213           | 0 0000            |                  |           |              |                  |                   |                |                       |          |            | 1010-0-0 |                                                                                                    |
|       | 48-41           | 0.0000            |                  |           |              |                  |                   |                | 1                     |          |            | 創設の方     |                                                                                                    |
|       | 10134           | OFF 10            | Ara.             |           |              |                  |                   |                | 15                    |          |            | 周形質制     |                                                                                                    |
|       | **              | 93933.6           | 203              |           |              |                  |                   |                |                       |          |            | 自由課題     |                                                                                                    |
|       | #               | 0.0000            | 000              |           |              |                  |                   |                |                       |          |            |          |                                                                                                    |
| н.    | ×               | 0.0000            |                  | - All     |              |                  |                   |                | 17                    |          |            |          |                                                                                                    |
|       | 几何县             |                   |                  |           |              |                  |                   |                |                       |          |            |          |                                                                                                    |
|       | 位               | 95532.6           | 663              |           | _            |                  |                   |                |                       |          | _          |          | 1123                                                                                                    |
|       | 位               | 82859.8           | 368              |           |              |                  |                   |                |                       |          |            |          |                                                                                                    |
| 8     | (ĉr             | 0 0000            |                  |           |              |                  |                   |                |                       |          |            |          |                                                                                                    |
|       | 指定文书            | 的文字:              | 許符串              |           |              |                  |                   |                |                       |          |            |          |                                                                                                    |
| 16.71 | = .             | . * ***           | 6                |           | 34           | 提 疊格 正           | 07 1 45-560 F     | H 19 16 19 2   | 121822 487            | 10.00    |            |          | - N                                                                                                    |
| C ag  | 1               |                   | -                | E         |              | and sectors they | and the second is | Convertine 110 | and the second second | o presis |            |          | 1000100                                                                                                    |

回车,关闭属性修改窗口。同理注记其他房屋。

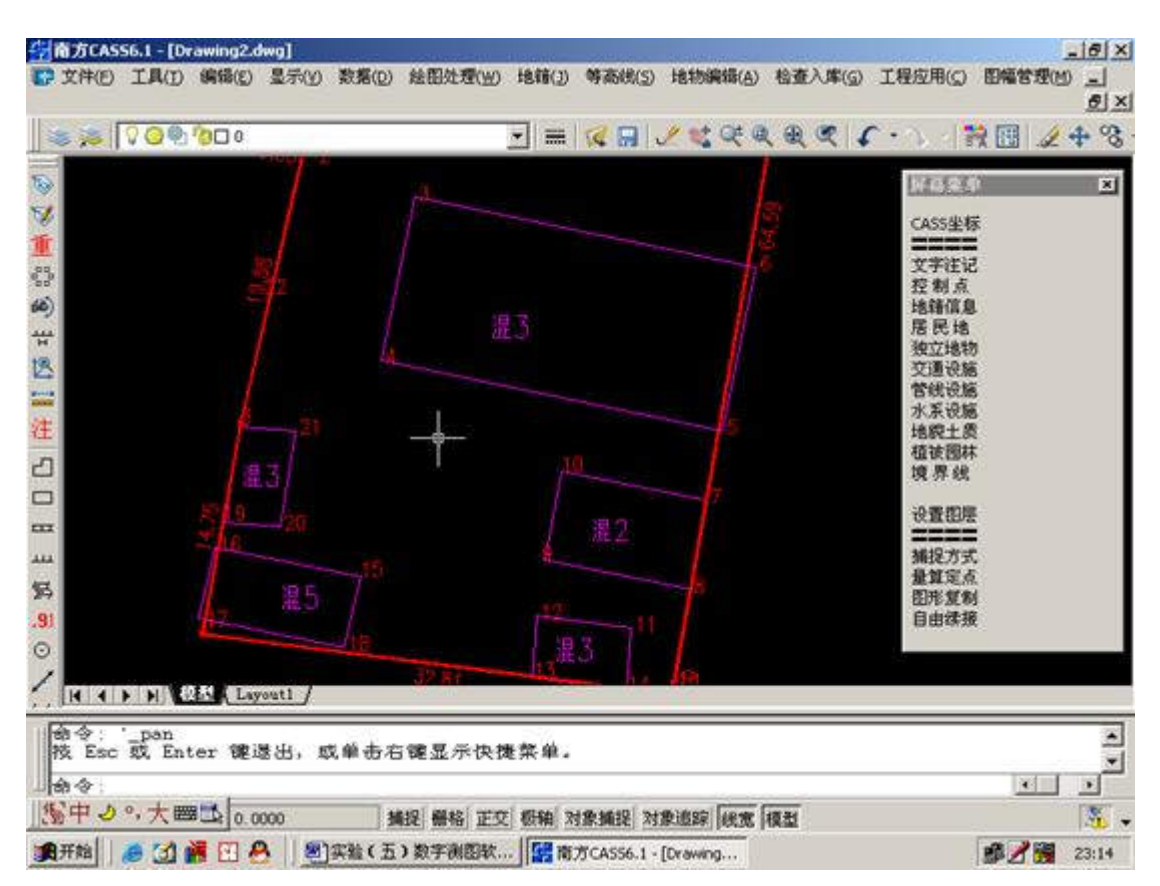

房屋加注边长。如下步骤。

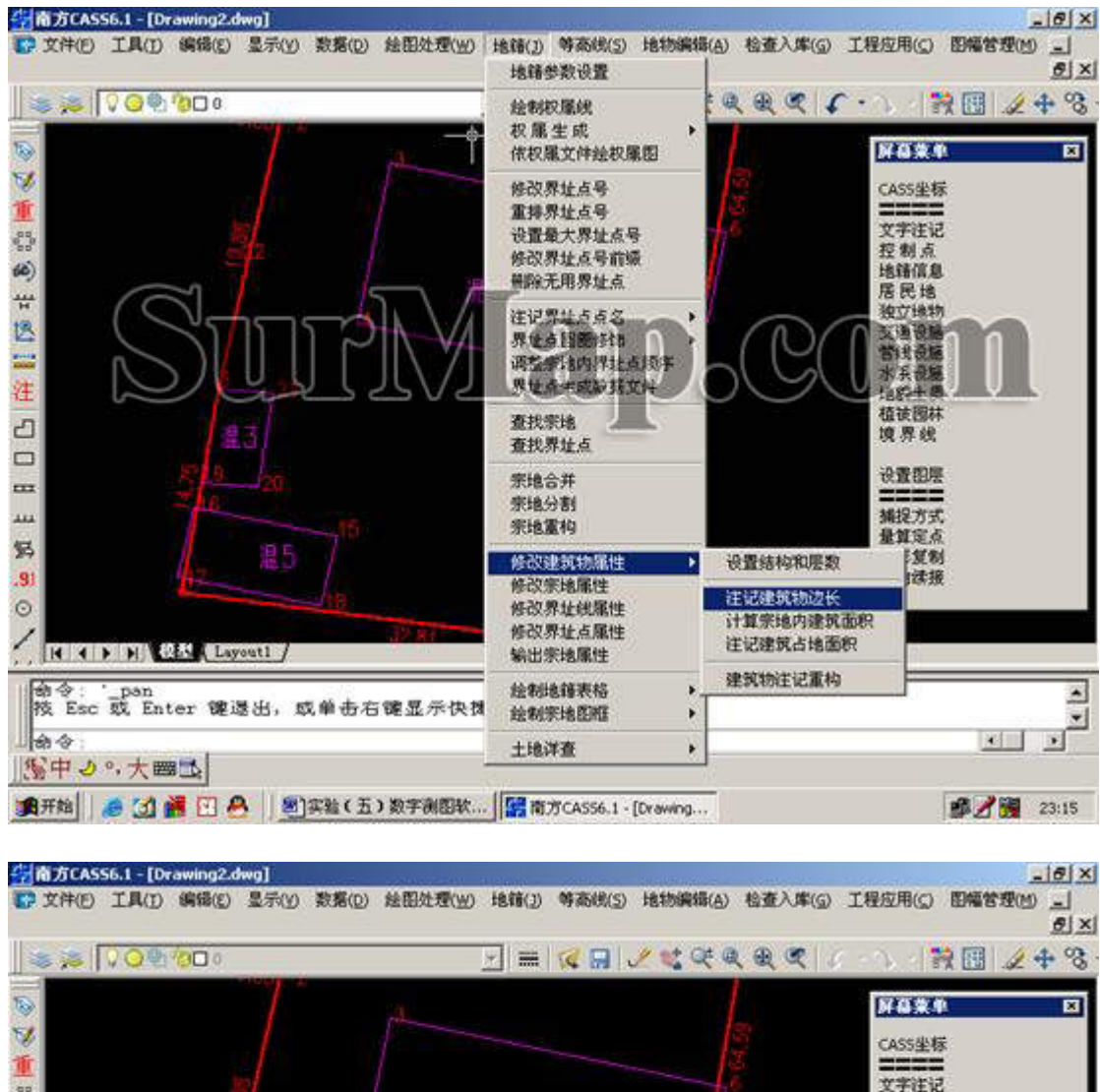

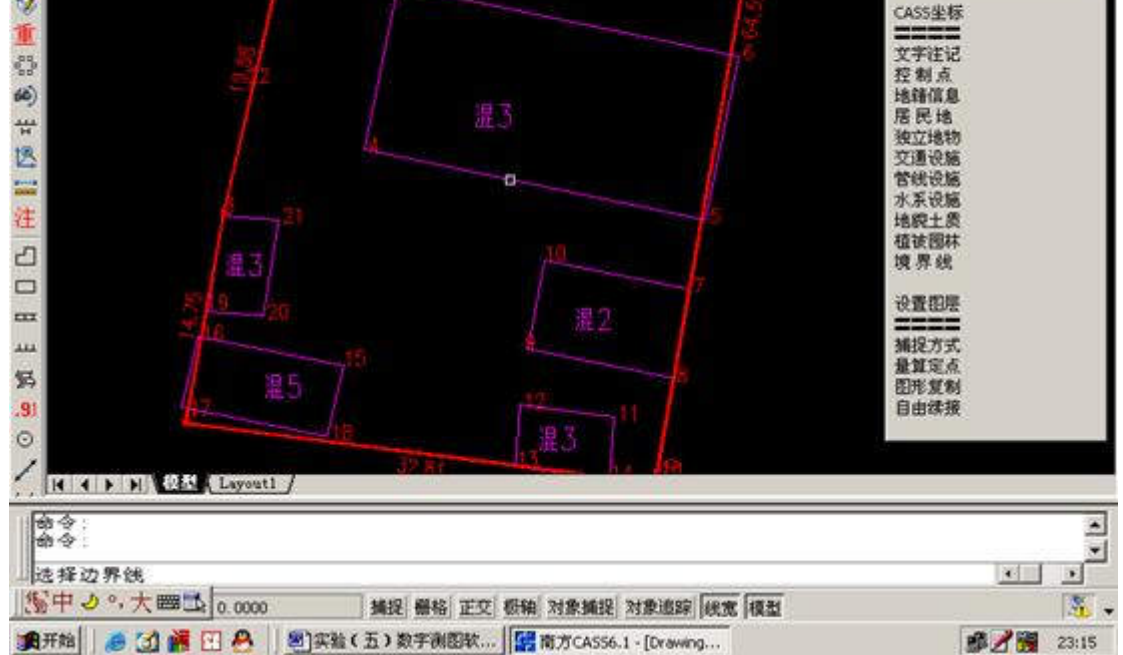

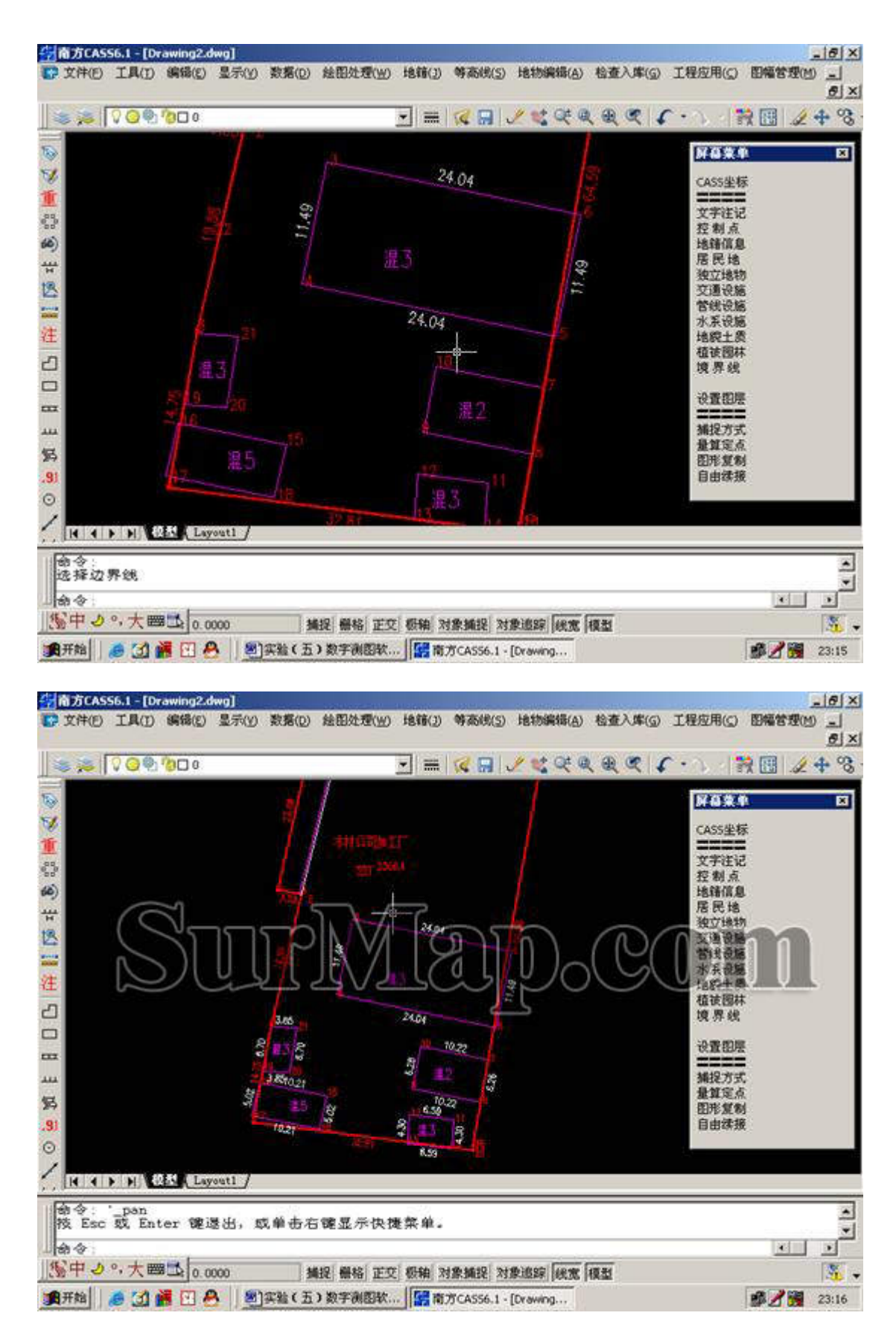

加图框,和保存文件,步骤如下。

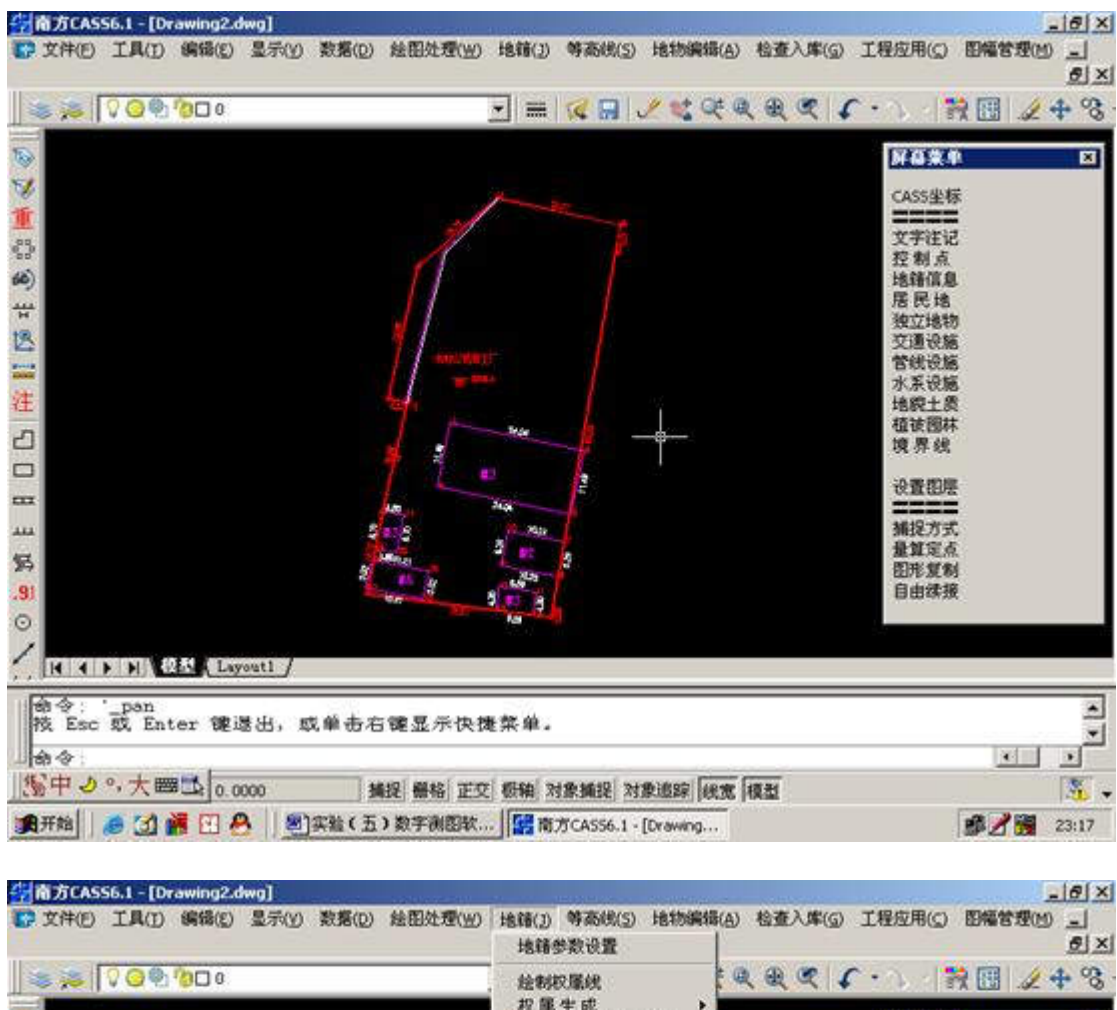

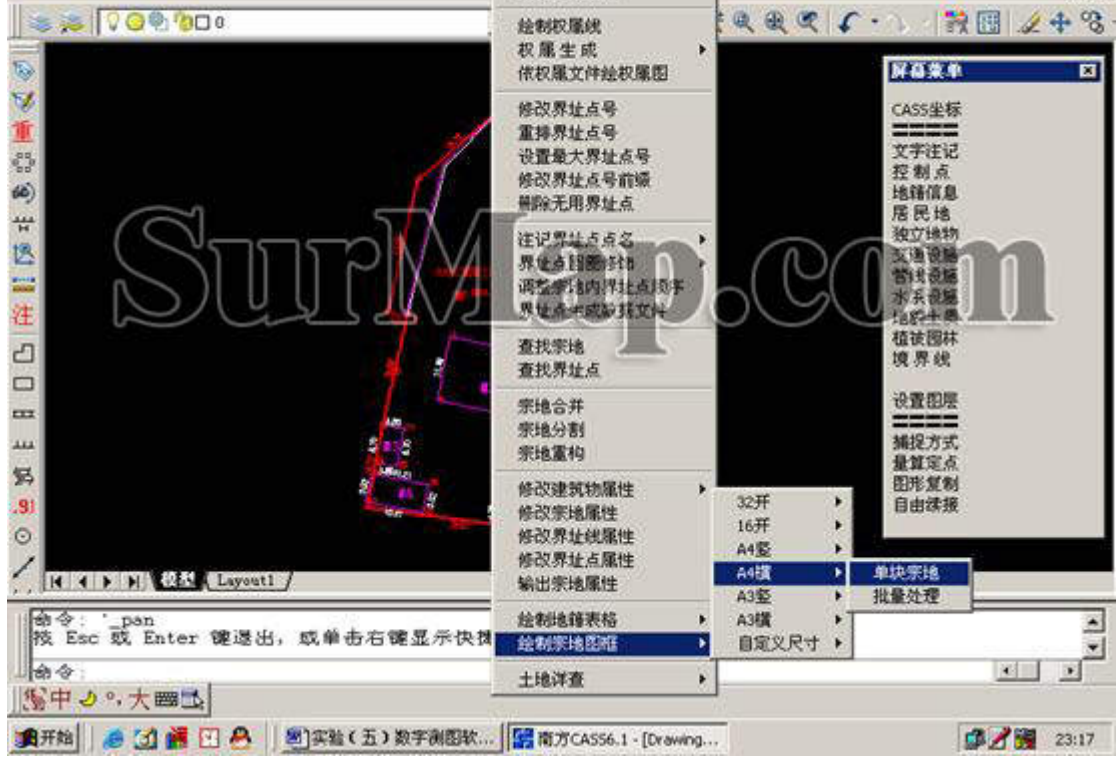

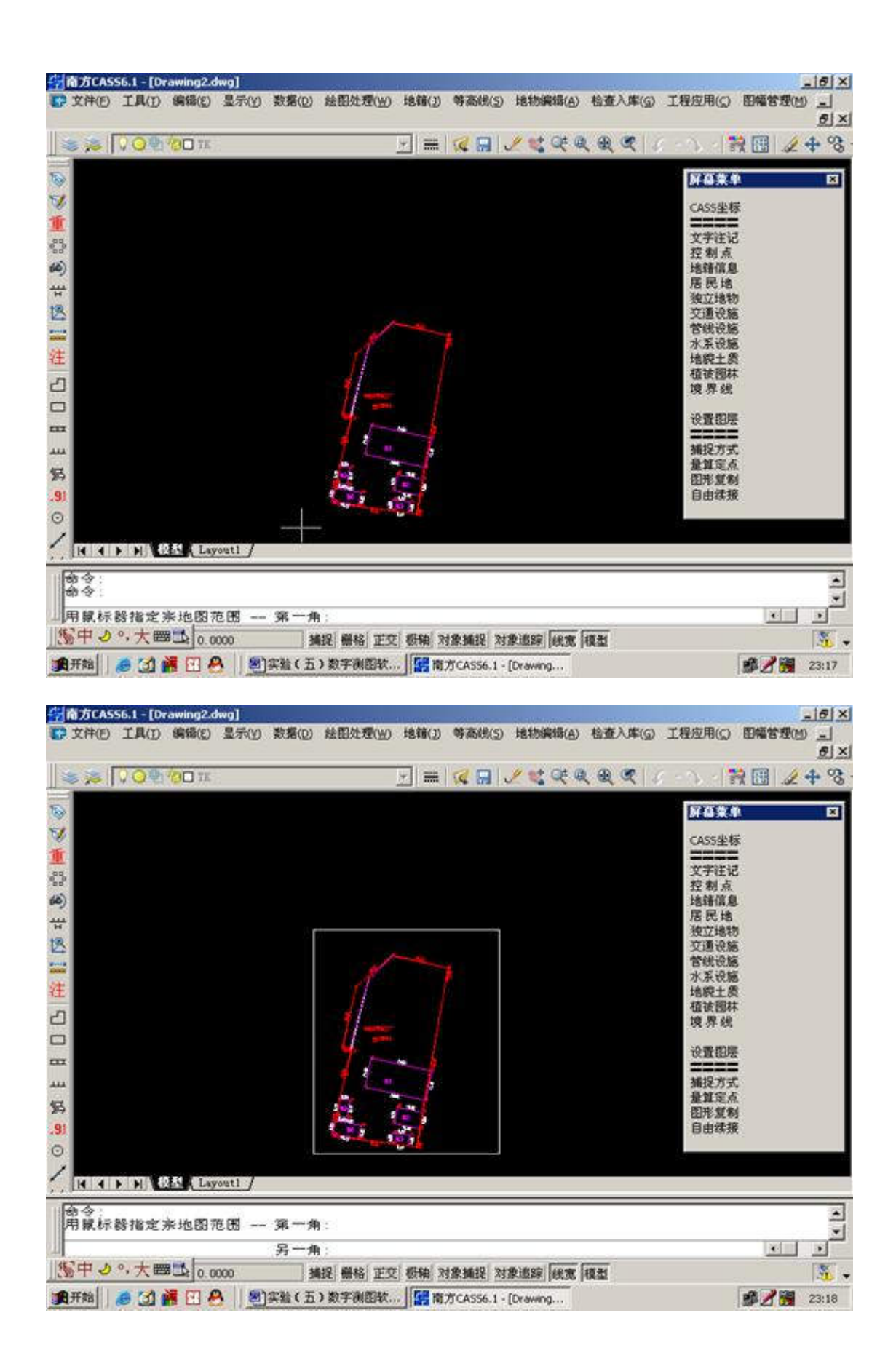

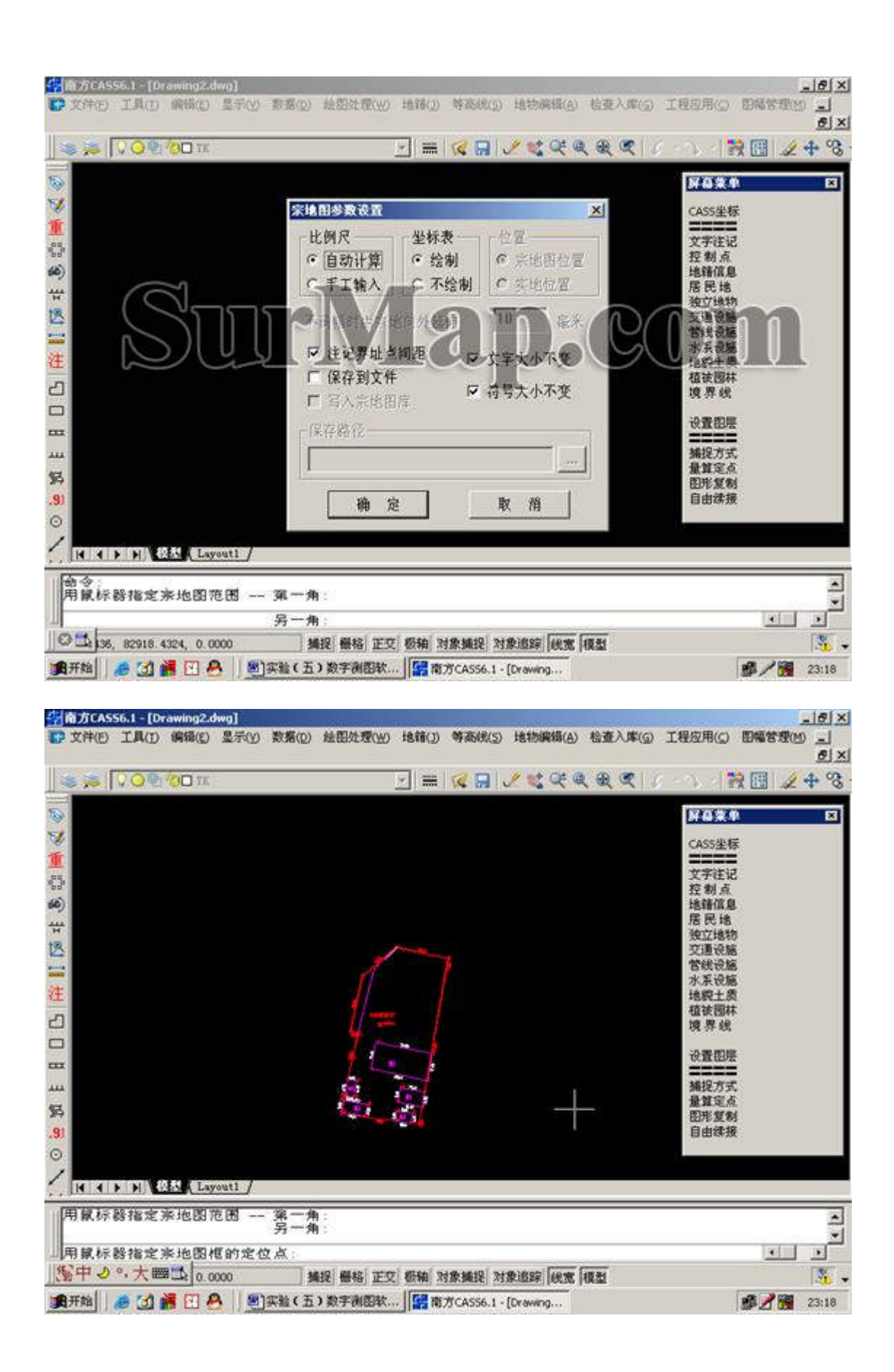

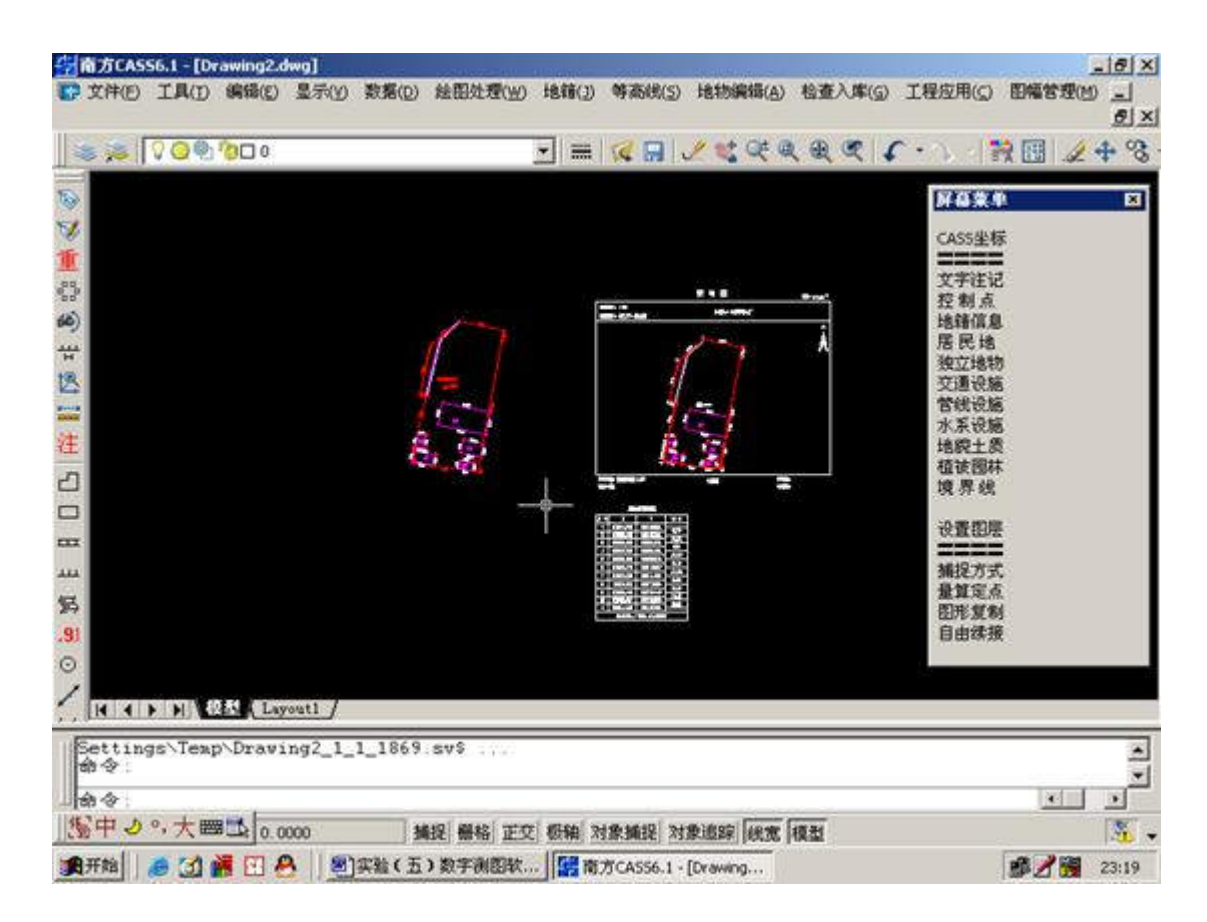

将左侧,图删除,选中,按DEL键可删除。

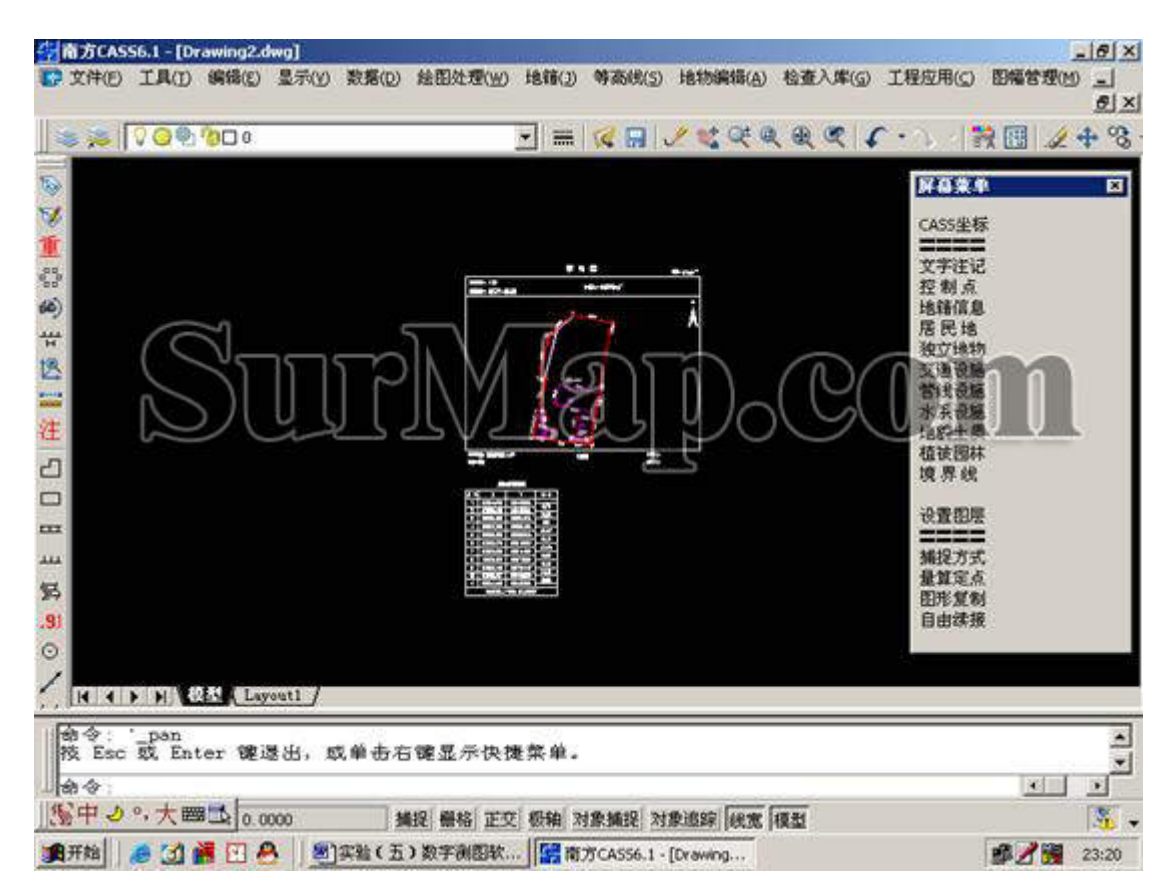

存盘,退出。步骤如下。

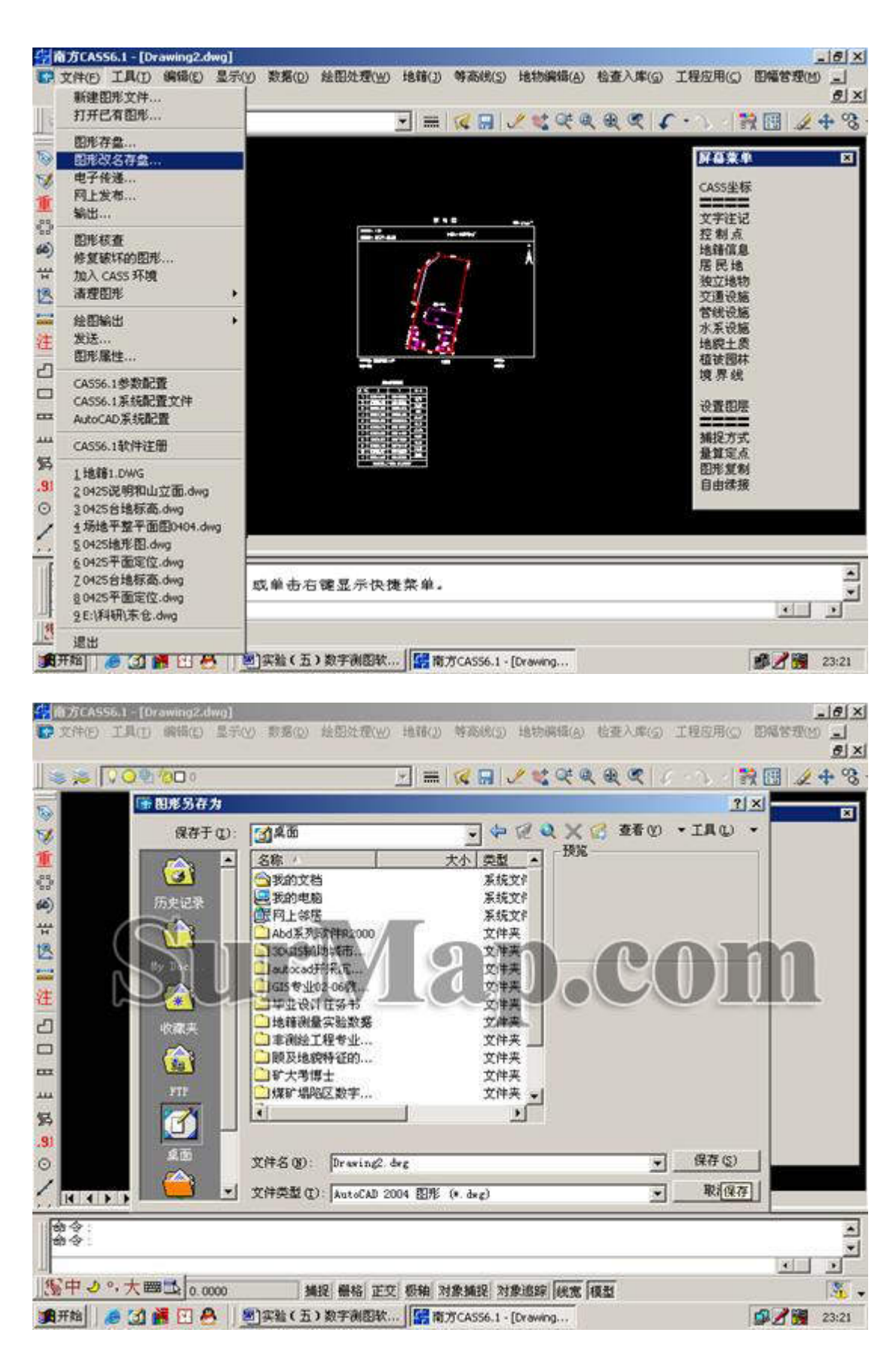

保存后,利用优盘,将自己的成果,带走,打印一张 A4 的图,作为实验报告的成果。